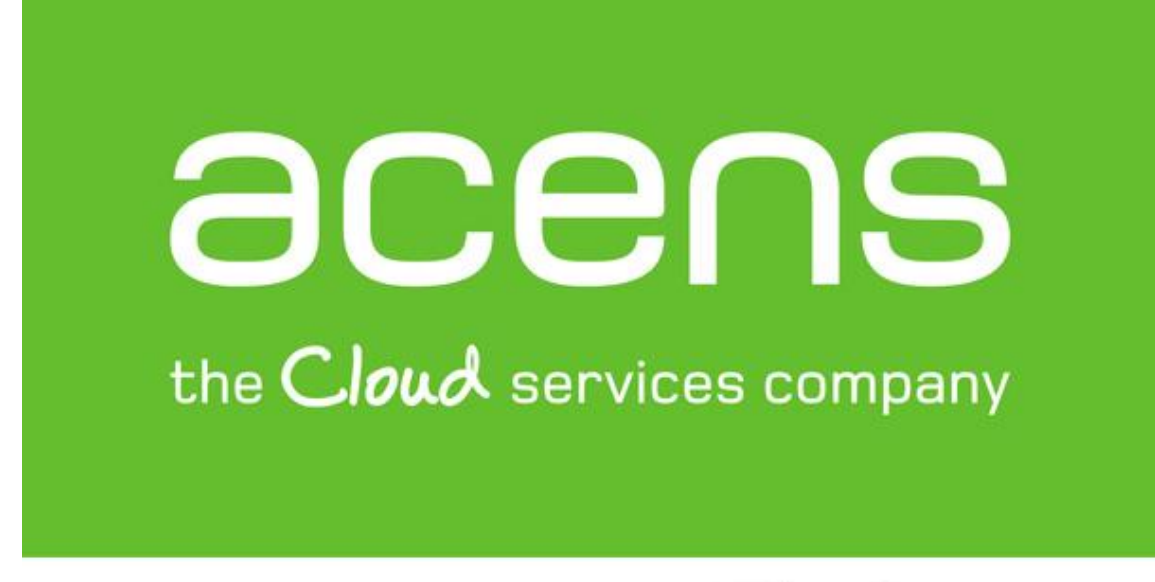

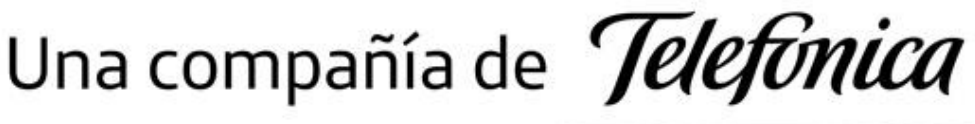

# Manual panel de control Hosting

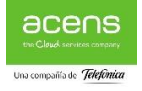

#### Contenido

| Información general sobre el panel                                  | 3  |
|---------------------------------------------------------------------|----|
| Ver o cambiar cuenta FTP                                            | 4  |
| Crear una cuenta FTP adicional                                      | 5  |
| Eliminar una cuenta FTP adicional                                   | 6  |
| Carga de contenido a través de FTP                                  | 6  |
| Carga de contenido a través del administrador de archivos           | 10 |
| WordPress Toolkit - Instalación y gestión de WordPress              | 11 |
| Como instalar WordPress                                             | 12 |
| Cambiar dirección email y contraseña de WordPress                   | 14 |
| Cambiar fichero de acceso a WordPress                               | 16 |
| Importación de instalaciones                                        | 17 |
| Administración de instalaciones                                     |    |
| Actualización de instalaciones                                      | 19 |
| Clonación de un sitio WordPress                                     | 21 |
| Instalar uno o más plugins                                          | 24 |
| Instalar plugins preinstalados                                      | 24 |
| Cargar un plugin en WordPress                                       | 25 |
| Eliminación de plugins                                              | 26 |
| Activación y desactivación de plugins en WordPress                  | 26 |
| Actualización de Plugins WordPress:                                 | 26 |
| Administración de temas                                             | 27 |
| Instalar un tema                                                    | 27 |
| Cargar un tema                                                      | 28 |
| Eliminación de temas                                                | 28 |
| Actualización de temas                                              | 29 |
| Protección de WordPress                                             |    |
| Verificar y proteger instalaciones de WordPress                     |    |
| Activación del modo de mantenimiento                                |    |
| Personalización de la página de mantenimiento                       |    |
| Personalizar la página de mantenimiento de un determinado sitio web |    |
| Restaurar la página de mantenimiento predeterminada                 | 35 |
| Restauración de backups                                             | 35 |
| Creación de bases de datos                                          |    |
| Seleccionar la versión de PHP                                       |    |
| Ajustes de PHP                                                      | 40 |
| Aplicaciones                                                        | 41 |
| Descripción de aplicaciones                                         | 44 |
| Imunify360 - Detección y escaneo de malware                         | 47 |
| Estadísticas                                                        | 47 |

# Información general sobre el panel

A continuación, detallaremos las secciones y características del panel de control:

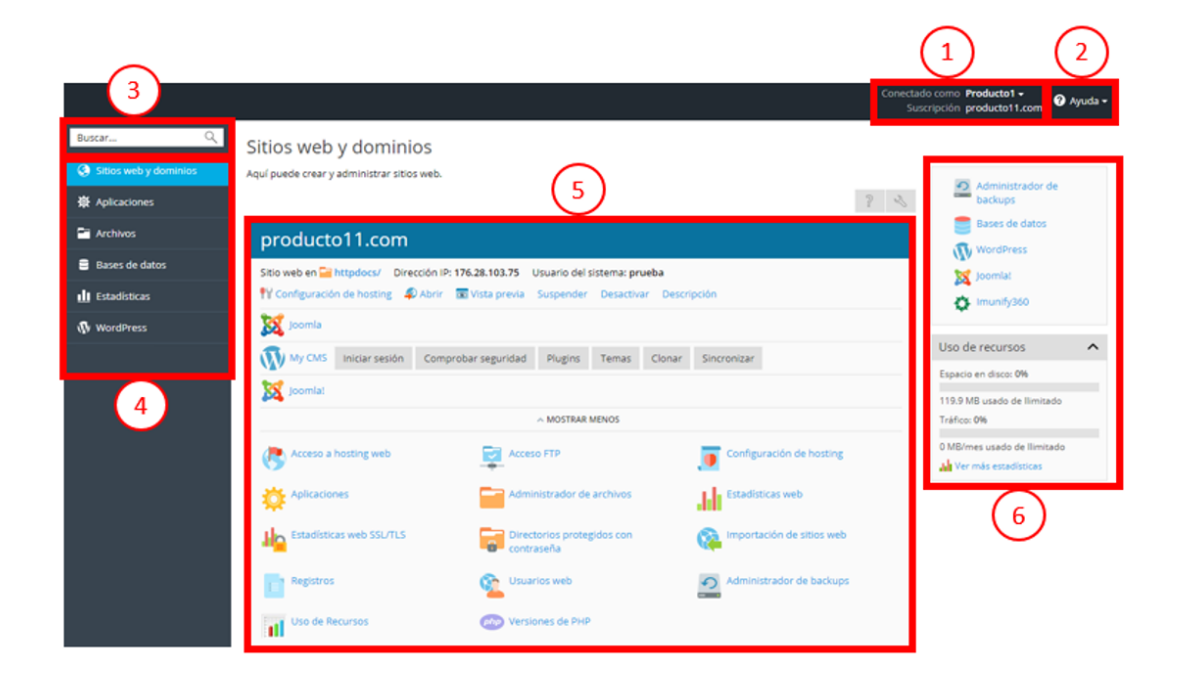

- 1. En esta sección aparecerá el nombre del usuario y la suscripción seleccionada en este momento.
- 2. Esta sección contiene el menú **Ayuda**. En esta sección podrá acceder a la los manuales e información del producto contratado.
- 3. En esta sección se encuentra el campo de **búsqueda**. Utilícelo para buscar cualquier cosa dentro del panel como aplicaciones instaladas, acceso FTP, BBDD..etc
- 4. En esta sección se encuentra el panel de navegación, donde encontramos distintos controles que nos ayudaran a administrar nuestro hosting. A continuación, se incluye una breve descripción de todas las páginas y las funciones que contienen:
  - **Sitios web y dominios**. Permite la gestión de diversos parámetros de hosting web, la creación y la administración de bases de datos, usuarios, cuentas ftp...etc.
  - Aplicaciones. Las herramientas de esta página permiten instalar y administrar de forma sencilla una gran variedad de aplicaciones web como WordPress o Joomla.
  - Archivos. Esta página proporciona un administrador de archivos basado en web que permite a los clientes cargar contenido en sus sitios web y administrar los archivos ya existentes en su espacio contratado.
  - Bases de datos. Esta página permite a los clientes crear bases de datos y administrar las ya existentes.

- Estadísticas. Esta página contiene información sobre el uso de disco y de tráfico, además de un enlace a las estadísticas web, en las que se ofrece información detallada de los visitantes de un sitio.
- 5. En esta sección se encuentran todos los controles relativos a la página abierta en ese momento. En la captura de pantalla, aparece abierta la página Sitios web y dominios, por lo que se muestran las herramientas que permiten administrar los aspectos de la suscripción relacionados con el hosting web.
- 6. Esta sección contiene una mezcla de varios controles e información útil para el usuario. Como el uso de recursos o el acceso directo a las aplicaciones.

Más adelante en esta guía encontrará más instrucciones sobre cómo realizar muchas tareas diarias.

## Ver o cambiar cuenta FTP

 Vaya a Sitios web y dominios > Acceso FTP (si no ve esta opción pulse sobre "Mostrar más" en la parte inferior del panel)

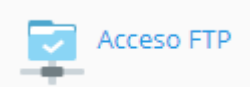

2. Pulse o seleccione sobre el usuario que desea gestionar

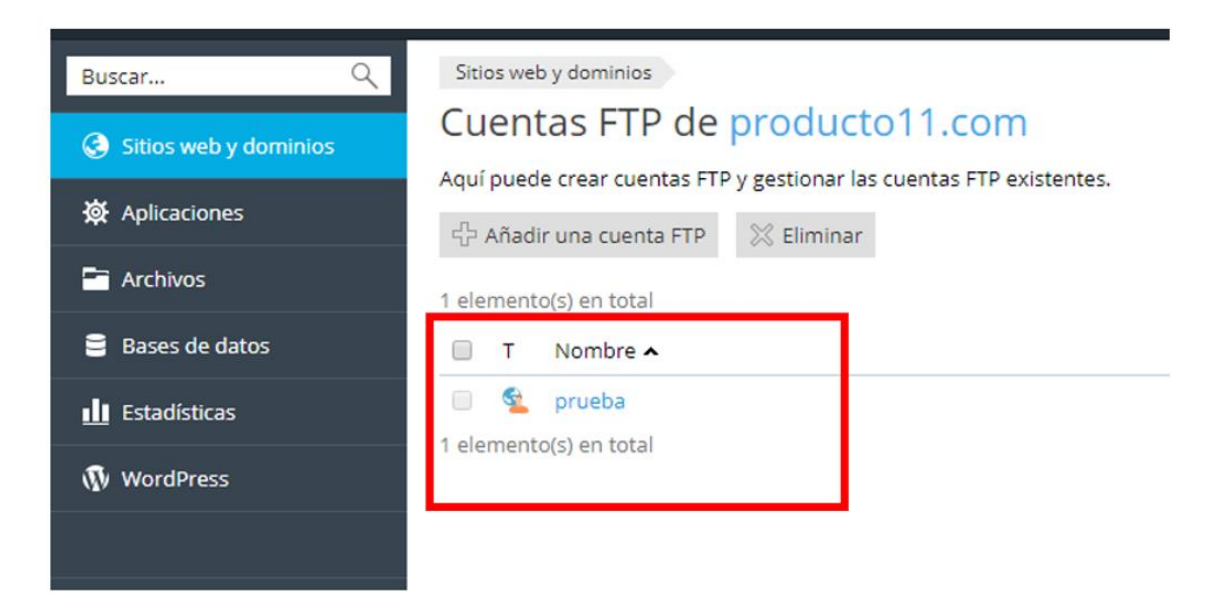

3. En esta página aparecerá el usuario principal del ftp y podrá cambiar la contraseña

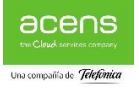

| Buscar Q                | Sitios web y dominios                                                                                       |                                                                                         |  |  |  |
|-------------------------|----------------------------------------------------------------------------------------------------|-----------------------------------------------------------------------------------------|--|--|--|
| Sitios web y dominios   | Acceso a hosting web para producto11.com                                                                    |                                                                                         |  |  |  |
| 🔅 Aplicaciones          | Aquí puede ver las direcciones IP asociadas con su suscripción y editar el nombre de usua<br>Direcciones IP |                                                                                         |  |  |  |
| T Archivos              | Direcciones IP                                                                                              | 176.28.103.75                                                                           |  |  |  |
| 🛢 Bases de datos        | Usuario del sistema                                                                                         |                                                                                         |  |  |  |
| <u>III</u> Estadísticas | Aquí puede especificar un usua<br>Windows) si se conceden los pe                                            | rio del sistema operativo para la gestión de los archivos y<br>rmisos correspondientes. |  |  |  |
| 🚯 WordPress             | Nombre de usuario *                                                                                         | prueba                                                                                  |  |  |  |
| 4 4<br>1                | Contraseña                                                                                                  |                                                                                         |  |  |  |
|                         |                                                                                                    | Generar Mostrar                                                                         |  |  |  |
|                         | Confirmar contraseña                                                                                        |                                                                                         |  |  |  |
|                         | Acceder al servidor vía SSH                                                                                 | Forbidden                                                                               |  |  |  |
|                         | * Campos obligatorios                                                                                       | ACEPTAR Aplicar Cancelar                                                                |  |  |  |

# **Crear una cuenta FTP adicional**

1. Vaya a Sitios web y dominios y haga clic en Acceso FTP.

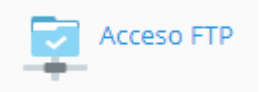

- 2. Haga clic en Añadir cuenta FTP.
- 3. Especifique lo siguiente:
  - Nombre de la cuenta FTP. Indique el nombre deseado.
  - **Directorio principal**. Seleccione el directorio a donde se re-direccionará al usuario cuando este se conecte a la cuenta FTP.
  - Contraseña FTP y Confirme la contraseña
- 4. Haga clic en **ACEPTAR**.

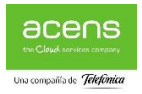

| Buscar Q                                                        | Sitios web y dominios producto 11.com Cuentas FTP                                                                                                    |  |  |  |  |  |
|-----------------------------------------------------------------|----------------------------------------------------------------------------------------------------|--|--|--|--|--|
| <ul> <li>Sitios web y dominios</li> <li>Aplicaciones</li> </ul> | Si no es el único que administra su sitio web o aloja subdominios para otros usuarios, puede que desee crear cuentas FTP adicionales para estos usuarios.<br>General |  |  |  |  |  |
| Archivos                                                        | Nombre de la cuenta FTP *                                                                                                    |  |  |  |  |  |
| 😑 Bases de datos                                                | Directorio principal * /                                                                                                    |  |  |  |  |  |
| <b>III</b> Estadísticas                                         | Contraseña nueva *                                                                                                    |  |  |  |  |  |
| 🚯 WordPress                                                     | Generar Mostrar                                                                                                    |  |  |  |  |  |
|                                                                 | Confirme la contraseña *                                                                                                    |  |  |  |  |  |
|                                                                 | * Campos obligatorios ACEPTAR Cancelar                                                                                                    |  |  |  |  |  |

# Eliminar una cuenta FTP adicional

- 1. Vaya a Sitios web y dominios y haga clic en Acceso FTP.
- 2. Seleccione la casilla correspondiente a la cuenta FTP que desea eliminar y haga clic en **Eliminar**. Tenga en cuenta que no puede eliminar la cuenta FTP principal de una suscripción.
- 3. Confirme la eliminación y haga clic en ACEPTAR.

## Carga de contenido a través de FTP

A continuación, detallamos los pasos a seguir para subir el contenido de su página web al servidor mediante FTP:

 Descargue, instale e inicie el programa FTP <u>FileZilla</u>. Puede hacerlo desde el panel de control de cliente, en la sección "Descargas útiles" o desde esta dirección: <u>https://filezilla-project.org/download.php</u>

Si no sabe los datos de acceso a su FTP

Acceda a su panel de control como indicamos en la sección anterior de este documento y pulse en **Sitios web y dominios** > **Acceso FTP** (si no ve esta opción pulse sobre "Mostrar más" en la parte inferior del panel)

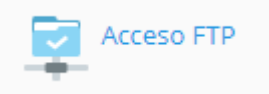

Pulse o seleccione sobre el usuario que desea gestionar

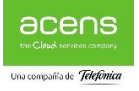

| Buscar Q                | Sitios web y dominios                                                |  |  |  |  |  |
|-------------------------|----------------------------------------------------------------------|--|--|--|--|--|
| Sitios web y dominios   | Cuentas FTP de producto11.com                                        |  |  |  |  |  |
| 🔅 Aplicaciones          | Aqui puede crear cuentas FTP y gestionar las cuentas FTP existentes. |  |  |  |  |  |
| Archivos                | 1 elemento(s) en total                                               |  |  |  |  |  |
| Bases de datos          | T Nombre A                                                           |  |  |  |  |  |
| <u>III</u> Estadísticas | frueba     frueba     elemento(s) en total                           |  |  |  |  |  |
| 🚯 WordPress             |                                                                      |  |  |  |  |  |
|                         |                                                                      |  |  |  |  |  |

En esta página aparecerá el usuario principal del ftp y podrá cambiar la contraseña

| Buscar Q                | Sitios web y dominios                                            |                                                                                                    |  |  |  |  |
|-------------------------|------------------------------------------------------------------|----------------------------------------------------------------------------------------------------|--|--|--|--|
| Sitios web y dominios   | Acceso a hosting web para producto11.com                         |                                                                                                    |  |  |  |  |
| 🔅 Aplicaciones          | Direcciones IP                                                   | Aqui puede ver las direcciones IP asociadas con su suscripcion y editar el nombre de usua<br>Direcciones IP |  |  |  |  |
| Archivos                | Direcciones IP                                                   | 176.28.103.75                                                                                               |  |  |  |  |
| 🗧 Bases de datos        | Usuario del sistema                                              |                                                                                                    |  |  |  |  |
| <u> II</u> Estadísticas | Aquí puede especificar un usua<br>Windows) si se conceden los pe | rio del sistema operativo para la gestión de los archivos y i<br>rmisos correspondientes.                   |  |  |  |  |
| 🚯 WordPress             | Nombre de usuario *                                              | prueba                                                                                                    |  |  |  |  |
|                         | Contraseña                                                       |                                                                                                    |  |  |  |  |
|                         |                                                                  | Generar Mostrar                                                                                             |  |  |  |  |
|                         | Confirmar contraseña                                             |                                                                                                    |  |  |  |  |
|                         | Acceder al servidor vía SSH                                      | Forbidden                                                                                                   |  |  |  |  |
|                         | * Campos obligatorios                                            | ACEPTAR Aplicar Cancelar                                                                                    |  |  |  |  |

2. Abra el programa <u>FileZilla y</u> haga clic en **Archivo -> Gestor de Sitios** y allí en el botón de nuevo sitio y completa los siguientes campos:

| Gestor de sitios                      |                       |                   |          |                          |            |             | ×        |
|---------------------------------------|-----------------------|-------------------|----------|--------------------------|------------|-------------|----------|
| Seleccione el sitio:                  |                       | General           | Avanzado | Onciones de Transfere    | ancia lu   | ieno de car | ractores |
| Mis sitios                            |                       | Protocol          | o:       | FTP - Protocolo de Trans | ferencia   | de Archivo  | s v      |
| 1 1 1 1 1 1 1 1 1 1 1 1 1 1 1 1 1 1 1 |                       | <u>S</u> ervidor: | Ē        | 38738700.servicio-online | net        | Puerto:     | 21       |
|                                       |                       | Ci <u>f</u> rado: |          | Usar FTP explícito sobre | TLS si est | á disponib  | le V     |
|                                       |                       | <u>M</u> odo de   | acceso:  | Normal                   |            |             | ~        |
|                                       |                       | <u>U</u> suario:  | [        | user-6223547             |            |             |          |
|                                       |                       | Contra <u>s</u> e | ña:      | •••••                    |            |             |          |
|                                       |                       |                   |          |                          |            |             |          |
|                                       |                       | Color de          | fondo: I | Ninguno 🗸                |            |             |          |
|                                       |                       | Co <u>m</u> enta  | arios:   |                          |            |             |          |
| <u>N</u> uevo sitio                   | Nueva <u>c</u> arpeta |                   |          |                          |            |             | ^        |
| Nuevo <u>m</u> arcador                | <u>R</u> enombrar     |                   |          |                          |            |             |          |
| Borrar                                | Dupl <u>i</u> cado    |                   |          |                          |            |             | ~        |
|                                       |                       |                   |          | <u>C</u> onectar         | ceptar     | Ca          | ancelar  |

Protocolo: FTP – Protocolo de transferencia de archivos Servidor: <u>suidentificador</u>.servicio-online.net Puerto: 21 Cifrado: Usar FTP explícito sobre TLS si esta disponible Modo de acceso: Normal Usuario: El nombre de usuario de su cuenta FTP Contraseña: La contraseña de su cuenta FTP

**Muy importante:** la primera vez que acceda al servidor por ftp desde este programa le aparecerá el mensaje que puede ver más abajo. Pulse en continuar ya que a pesar del mensaje toda la información que suba será encriptada ya que el dominio **\*.servicio-online.net** está protegido con su propio certificado SSL.

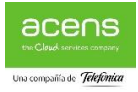

| Certific | ado desconocido                                                                                                    |                                                                                                    |                                                                                            |                                                             | ×               |
|----------|----------------------------------------------------------------------------------------------------|----------------------------------------------------------------------------------------------------|--------------------------------------------------------------------------------------------|-------------------------------------------------------------|-----------------|
| <u>_</u> | El certificado del servido<br>el certificado para asegu<br>Certificar en cadena:                                                                                   | or es desconocido. Por favor<br>irarse de que se puede conf<br>v                                                                                                    | r, examine cuidado<br>iar en el servidor.                                                  | samente                                                     |                 |
|          | Detalles<br>Desde válido:<br>Hasta válido<br>Número de serie:<br>Algoritmo de clave pú<br>Algoritmo de firma:<br>Huella digital (SHA-25<br>Huella digital (SHA-1): | 20/06/2018 2:00:00<br>20/06/2019 14:00:00<br>0a:a0:60:61:67:c0:8b:c<br>blica: RSA con 2048 bits<br>RSA-SHA256<br>6): 4d:3f:6a:14:8b:32:f0:a1<br>17:7a:1f:5b:9a:4d:fe:b<br>d9:70:f6:46:bc:92:13:5 | 15:cd:80:16:98:f5:ab<br>f:b9:e6:76:c1:60:54:<br>d:0d:95:c1:0f:9b:90<br>b:37:b2:d1:d7:f6:25 | 93:c8:<br>:36:17<br>:94:61:de:47:99                         | :d0             |
|          | Asunto del certificado<br>Nombre común:<br>Organización:<br>País:<br>Estado o provincia:<br>Localidad:<br>Nombres alternativos:                                    | *.servicio-online.net<br>Acens Technologies S.L<br>ES<br>Madrid<br>Alcobendas<br>*.servicio-online.net<br>servicio-online.net                                                                    | Agente de certifi<br>Nombre común:<br>Organización:<br>Unidad:<br>País:                    | cado<br>Thawte TLS R<br>DigiCert Inc<br>www.digicert.<br>US | SA CA G1<br>com |
|          | Detalles de la sesión<br>Sitio:<br>Protocolo:<br>Intercambio de clave:<br>¿Confiar en este certifica<br>☑ Siempre confiar en el<br>☑ Confiar en este certif        | 38738700.servicio-online.ne<br>TLS1.2 Cifrado: AE<br>ECDHE-RSA MAC: AE<br>ado y seguir conectando?<br>certificado en futuras sesio<br>icado sobre los nombres de                                 | et:21<br>S-256-GCM<br>AD<br>ines.<br>: servidor alternativ                                 | ros de la lista.<br>Acentar                                 | Cancelar        |

Tras esta configuración pulse en el botón de conectar y si todo es correcto conectara con el servidor.

A continuación aparecerá el listado de dominios que tiene asociados al hosting, pulse sobre el dominio al que quiere subir contenido y arrastre los archivos del sitio web del área **Sitio local** hasta el área **Sitio remoto**.

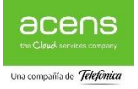

| 🔁 aaa - f173655@176                                                                         | 5.28.103.205 - FileZilla                                                                                                    |                                                                                                    |              |                                                           |           |                                            | x      |
|---------------------------------------------------------------------------------------------|----------------------------------------------------------------------------------------------------|----------------------------------------------------------------------------------------------------|--------------|-----------------------------------------------------------|-----------|--------------------------------------------|--------|
| Archivo Edición V                                                                           | er Transferencia Servidor Marcadores                                                                                                    | Ayuda                                                                                                    |              |                                                           |           |                                            |        |
| 1 - 17                                                                                      | 📰 🛱 🐰 🍽 🗽 🛷 📰 🕂 😤 ।                                                                                                    | n                                                                                                    |              |                                                           |           |                                            |        |
| Servidor:                                                                                   | Nombre de usuario:                                                                                                    | Contraseña:                                                                                                    | Puerto:      | Conexión rápida 💌                                         |           |                                            |        |
| Estado: Directo<br>Estado: Retriev<br>Estado: Directo<br>Estado: Retriev<br>Estado: Directo | ory listing of "/" successful<br>ving directory listing of "/webspace"<br>ory listing of "/webspace" successful<br>ving directory listing of "/webspace/httpdocs"<br>successful<br>ory listing of "/webspace/httpdocs" successful<br>visting of "/webspace/httpdocs" successful<br>visting of "/webspace/httpdocs" successful<br>visting of "/webspace/httpdocs" successful<br>visting of "/webspace/httpdocs" successful<br>visting of visting of visting of visting of visting visting vistin | :s"<br>ful                                                                                                    |              |                                                           |           |                                            | ^<br>  |
| Sitio local: \                                                                              |                                                                                                    | ▼ Sitio remoto: /websp                                                                                                    | ace/httpdocs |                                                           |           |                                            | •      |
| Escritorio                                                                                  | entos<br>dows7_0S)                                                                                                    | cgi-bin     conf     conf | ocs<br>S     |                                                           |           |                                            | -      |
| Nombre de archivo                                                                           | Tamaño de archivo Tipo de archivo                                                                                                    | Nombre de archivo                                                                                                    |              | Tipo de archivo                                           | Tamaño    | Última modificación                        |        |
| 출 C:<br>골 D:                                                                                | Disco local<br>Unidad de CD                                                                                                    |                                                                                                    | sting.es     | Carpeta de archivos<br>Carpeta de archivos<br>itio remoto |           | 05/03/2015 14:28:16<br>08/01/2016 11:37:52 |        |
| < [                                                                                         |                                                                                                    |                                                                                                    |              |                                                           |           |                                            | - +    |
| 2 directorios                                                                               |                                                                                                    | 12 directorios                                                                                                    |              |                                                           |           |                                            |        |
| Servidor/Archivo loca                                                                       | I                                                                                                    |                                                                                                    |              | Direcci Archivo remoto                                    |           | Tamaño Prioridad                           | Estado |
| •                                                                                           |                                                                                                    | m                                                                                                    |              |                                                           |           |                                            | •      |
| Archivos en cola 1                                                                          | Transferencias fallidas Transferencias sat                                                                                                    | isfactorias                                                                                                    |              |                                                           |           |                                            |        |
|                                                                                             |                                                                                                    |                                                                                                    |              |                                                           | F BHH Col | la: vacía                                  | ••     |

# Carga de contenido a través del administrador de archivos

Pulse sobre Archivos en el menú izquierdo del panel

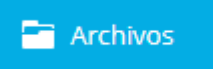

Ahora realice lo siguiente:

- En su ordenador, añada la carpeta que contiene los archivos de su sitio web a un archivo comprimido, haga clic con el botón secundario del ratón en este y seleccione Enviar a > Carpeta comprimida en el menú contextual.
- 2. Vaya a la sección **Archivo**, haga clic en la carpeta **httpdocs** para abrirla, haga clic en **Cargar**, seleccione el archivo comprimido y haga clic en **Abrir**.
- 3. Una vez que el archivo se haya cargado, marque la casilla junto al mismo y seleccione la opción **Extraer archivos**.

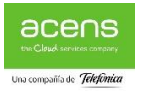

| Buscar Q                           | Administrador de a                                       | rchivos                     |                  |            |                    |              |             |             |                  |                  |            |
|------------------------------------|----------------------------------------------------------|-----------------------------|------------------|------------|--------------------|--------------|-------------|-------------|------------------|------------------|------------|
| Sitios web y dominios Aplicaciones | <ul> <li>Directorio principal</li> <li>Cagefs</li> </ul> | Cargar 🖧 Nuevo 👻 [          | 为 Coplar 🔤 Mover | 💥 Eliminar | ⊡ Extraer archivos | 🔄 Añadir a   | archivo cor | mprimido    | Más 🕶            | It Config        | uración    |
| archivos                           | 🖲 🚘 .cl.selector                                         | Nombre 🔺                    |                  |            | Modif              | icación      | Tamaño      | Permisos    | Usuario          | Grupo            |            |
| Bases de datos                     | e 📑 .wp-cli                                              | cagefs  cagefs  cl.selector |                  |            | 11/Se<br>13/Se     | t/2018 14:30 |             | rwx rwxx    | prueba<br>prueba | psacin<br>psacin | ≡ -        |
| L Estadísticas                     | <ul> <li>error_docs</li> <li>httpdocs</li> </ul>         | 🔲 🚰 .pki                    |                  |            | 11/Se              | t/2018 14:00 |             | rwx r       | prueba           | psacln           | = -        |
| 🚯 WordPress                        | 🕀 🚘 logs                                                 | wp-cli                      |                  |            | 11/Se              | 1/2018 14:00 |             | rwx r-x r-x | prueba           | psacin           | = -        |
|                                    |                                                          | ttpdocs                     |                  |            | 20/5e              | 1/2018 10:59 |             | rwx r-x     | prueba           | psaserv          | ≡ •<br>≡ • |
|                                    |                                                          | 🔲 🔛 logs                    |                  |            | 20/Se              | 1/2018 03:41 |             | rwx         | prueba           | root             | $\equiv$ - |

Si desea editar las páginas de su sitio web, puede hacerlo en el administrador de archivos. Este proporciona un editor HTML que permite editar visualmente las páginas HTML (sin necesidad de introducir las etiquetas HTML de forma manual). Para editar un archivo en el editor HTML, Pulse directamente sobre el archivo y se abrirá el editor HTML

| Buscar Q              | Editor de código: producto11.com / httpdocs / readme.html                                                                                                    |
|-----------------------|----------------------------------------------------------------------------------------------------|
| Sitios web y dominios | web.config × readme.html ×                                                                                                    |
| <b>资</b> Aplicaciones | 1 k!DOCTYPE html>                                                                                                    |
| Archivos              | 2 <html><br/>3 <head></head></html>                                                                                                    |
| Bases de datos        | <pre>4 <meta content="width=device-width" name="viewport"/> 5 <meta content="text/html; charset=utf-8" http-equiv="Content-Type"/> </pre>                                                                                                    |
| d Estadísticas        | <pre>6 <ttle>WoordPress ##8259; ReadMec/title&gt; 7 <link href="wp-admin/css/install.css?ver=20100228" rel="stylesheet" type="text/css"/> 8 </ttle></pre>                                                                                                    |
| WordPress             | <pre>0 <body> 10 <h1 id="logo"> 11 <a href="https://wordpress.org/"><img alt="WordPress" src="wp-admin/images/wordpress-logo.png"/></a></h1></body></pre>                                                                                                    |
|                       | <pre>12  13 Semantic Personal Publishing Platform 14</pre>                                                                                                    |
|                       | <pre>15 <h2>First Things First</h2> 16 Welcome. WordPress is a very special project to me. Every developer and contributor adds something unique to the mix, and to that I’m proud to be a part of. Thousands of hours have gone into WordPress, and we’re dedicated to making it betto part of your world.</pre>                                                                                                    |
|                       | <pre>17 %#8212; Matt Mullenweg 18 19 10 10 10 10 10 10 10 10 10 10 10 10 10 1</pre>                                                                                                    |
|                       | <pre>19 <n2>installation: Famous &gt;-minute install</n2> 20 <ol> 21 <li>22 <li>22 <li>23 <ol> 22 <li>23 <li>24 </li> 22 <li>24 <li>25 </li> 23 <li>24 </li> 24 </li> 25 </li> 25 </ol></li> 26 </li> 27 </li> 28  29  20  20  20  21  22  23  24  25  26  27  28  29  20  20  20  21  22  23  24  25  26  27  28  29  20  20  20  21  22  23  24  25  26  27  28  29  20  20  20  21  22  23  24  25  26  27  28  29  20  20  20  20  20  21  22  23  24  25  26  27  28  29  20  20  20  20  20  20  20  20  20  20  20  20  20  20  20  20  20  20  20  20  20  20  20  20  20  20  20  20  20  20  20  20  20  20  20  20  20  20  20  20  20  20  20  20  20  20  20  20  20  20  20  20  20  20  20  20  20  20  20  20  20  20  20  20  20  20  20  20  20  20  20  20  20  20  20  20  20  20  20  20  20  20  20  20  20  20  20  20  20  20  20  20  20  20  <li>21 </li> <li>22 </li> <li>23 </li> <li>24 </li> <li>24 </li> <li>25 </li> <li>26 </li> <li>27 </li> <li>27 </li> <li>28 </li> <li>29 </li> <li>29 </li> <li>20 </li> <li>20 </li> <li>21 </li> <li>22 </li> <li>23 </li> <li>24 </li> <li>24 </li> <li>25 </li> <li>26 </li> <li>27 </li> <li>28 </li> <li>29 </li> <li>29 </li> <li>20 </li> <li>20 </li> <li>21 </li> <li>21 </li> <li>22 </li> <li>22 </li> <li>23 </li> <li>24 <!--</th--></li></ol></pre> |
|                       | Restablecer Guardar como ACEPTAR Aplicar Cancelar                                                                                                    |

# WordPress Toolkit - Instalación y gestión de WordPress

**Wordpress Toolkit** una herramienta que permite instalar, unificar y administrar de manera sencilla y rápida todos sus sitios WordPress. Es especialmente interesante para aquellos usuarios que tengan varios WordPress, ya que se pueden gestionar todos desde un mismo panel, haciendo más fácil el trabajo de actualización, seguridad y mantenimiento.

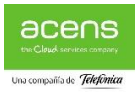

## Como instalar WordPress

Para instalar una nueva instancia de WordPress, vaya a **Sitios web y dominios** > **WordPress** y haga clic en **Instalar**. También puede ir a la sección Aplicaciones en el menú derecho del panel y en aplicaciones destacadas o todas las aplicaciones disponibles iniciar la instalación

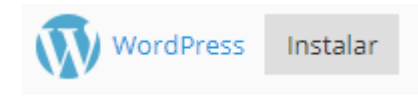

Dispone de las siguientes opciones de instalación:

- Si desea realizar una instalación exprés, haga clic en **Instalación rápida**. Se instalará la versión más reciente de **WordPress** y se usará la configuración predeterminada.
- Si desea modificar la configuración de instalación predeterminada, haga clic en Instalación personalizada. De esta forma podrá configurar el usuario administrador, seleccionar la versión deseada de WordPress, especificar el nombre de la base de datos y seleccionar la configuración de actualización automática, entre otros. También puede optar por añadir un único conjunto de plugins y temas de WordPress a su instancia de WordPress. En este caso, además de instalarse WordPress, también se instalarán automáticamente los plugins y temas incluidos en la instalación estándar.

| Buscar Q              | Sitios web y dominios WordPress para 116056-1.servicio-online.net |
|-----------------------|-------------------------------------------------------------------|
| Sitios web y dominios | Instalaciones                                                     |
| 袋 Aplicaciones        | Instancias Plugins Temas                                          |
| archivos              | Instalar 🕶 💿 Detectar Updates Security                            |
| 🛢 Bases de datos      | No items found.                                                   |
| 👖 Estadísticas        |                                                                   |
| 🚯 WordPress           |                                                                   |
|                       |                                                                   |

Por omisión, la ruta de instalación del sitio WordPress instalado presenta el prefijo https.

Si desea ver la lista de todas las instalaciones añadidas al paquete de herramientas de WordPress, vaya a **la sección WordPress** del menú lateral izquierdo.

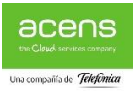

# Añadir instalaciones existentes de WordPress a WordPress ToolKit

Para añadir instalaciones de WordPress al paquete de herramientas de WordPress ToolKit, vaya a WordPress y haga clic en Detectar. Tenga en cuenta que, si instala copias nuevas de WordPress de forma manual una vez finalizada la detección, dichas instalaciones no se añadirán a WordPress ToolKit.

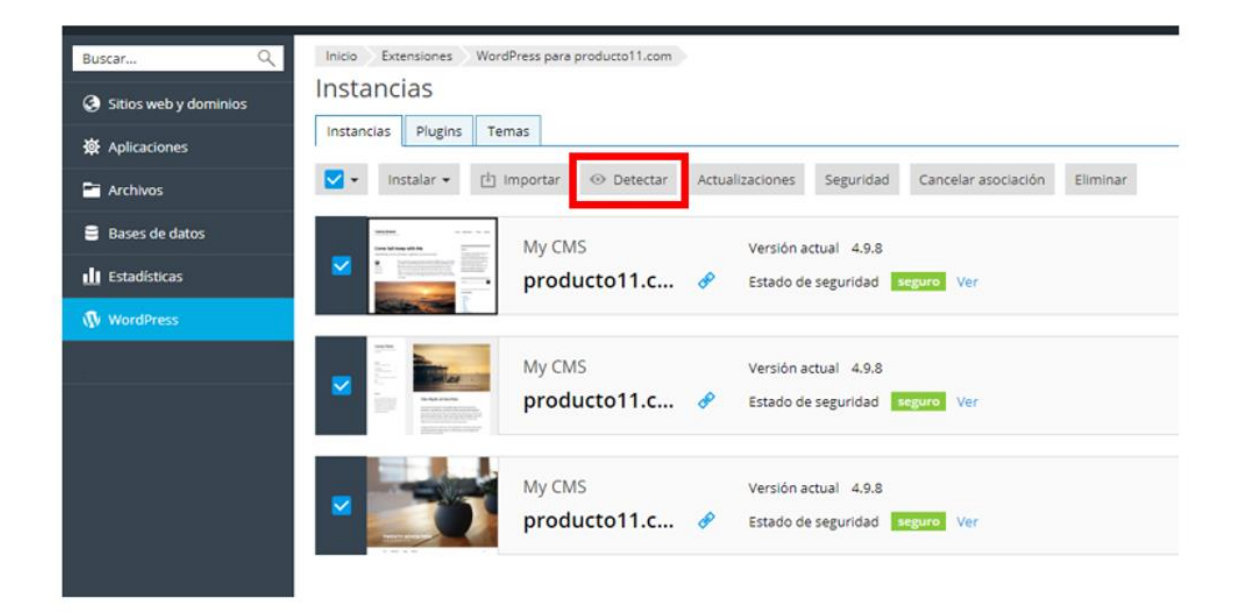

Para eliminar una instalación de WordPress del paquete de herramientas de WordPress, vaya a **WordPress**, haga clic en el nombre de la instalación de WordPress y a continuación haga clic en la pestaña eliminar. Si lo que desea es desasociar el WordPress de WordPress ToolKit haga clic en "Cancelar asociación"

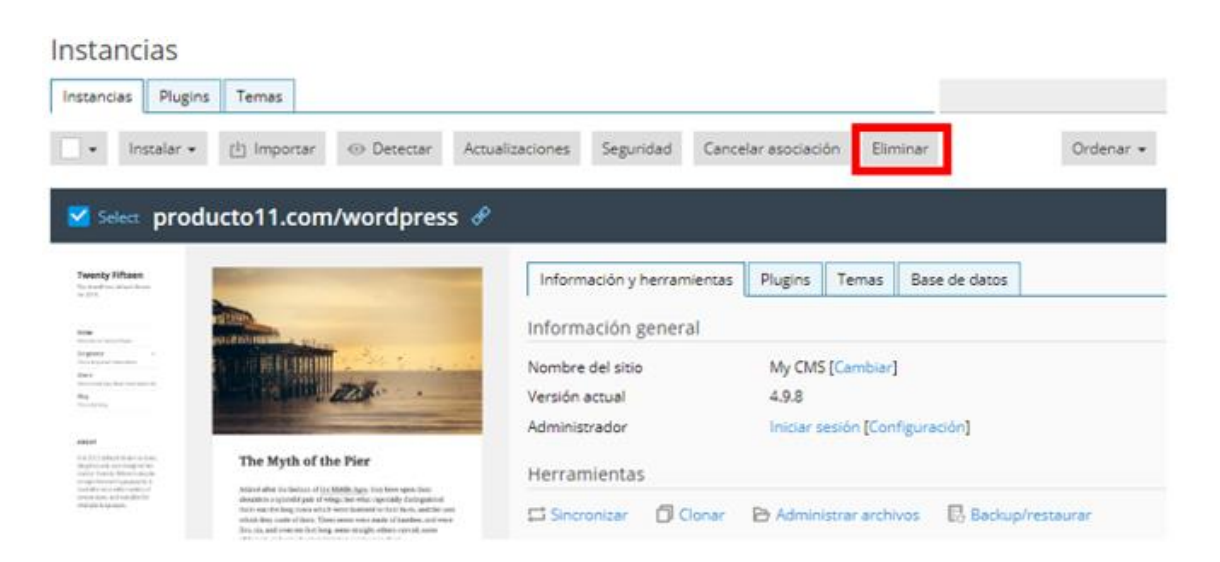

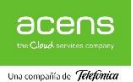

También puede eliminar totalmente cualquier instalación, sin importar si se instaló usando WordPress ToolKit, mediante la página **Aplicaciones**.

| Buscar Q              | Aplicaciones                                                                                                    |                                                 |                                                                                                    |                                                        |
|-----------------------|----------------------------------------------------------------------------------------------------|-------------------------------------------------|----------------------------------------------------------------------------------------------------|--------------------------------------------------------|
| Sitios web y dominios | Administrar mis aplicaciones                                                                                                    | Mis aplicacion                                  | es                                                                                                    |                                                        |
| # Aplicaciones        | Administre aplicaciones<br>instaladas en sus sitios web.                                                                                         | La siguiente lista co<br>instalación' significa | ntiene información sobre todas las aplicaciones instaladas. El valor 'Ningu<br>i que la aplicación es externa. Esta aplicación no puede instalarse en ning | uno' en la columna 'Ruta de<br>juno de sus sitios web: |
| 🗃 Archivos            | Aplicaciones destacadas                                                                                                    | únicamente facilita                             | un enlace a un servicio externo.                                                                                                    |                                                        |
| 🛢 Bases de datos      | Vea e instale las aplicaciones<br>más populares y recomendadas                                                                                   | 😤 Analizar                                      |                                                                                                    |                                                        |
| Estadísticas          | en sus sitios web.                                                                                                    | Nombre 🔺                                        | Ruta de instalación                                                                                                    |                                                        |
|                       | Todas las aplicaciones                                                                                                    | My CMS                                          | https://producto11.com/wordpress                                                                                                    | Eliminar                                               |
| WordPress             | disponibles<br>Vea e instale aplicaciones                                                                                                    | My CMS                                          | https://producto11.com/wordpress_K                                                                                                    | Eliminar                                               |
|                       | comerciales y gratuitas en sus<br>sitios web. Las aplicaciones en<br>formato APS pueden instalarse<br>en sus sitios web con unos<br>pocos clics. | My CM5                                          | https://producto11.com                                                                                                    | Eliminar                                               |

#### Cambiar dirección email y contraseña de WordPress

Una vez tengamos instalado el WordPress es conveniente cambiar la dirección email asociada a nuestro WordPress ya que por defecto se crear una aleatoria:

|                                                                                  | Administrador<br>admin_t69xna48<br>Contraseña actual<br>********* Ø | My CMS [Cambiar]<br>4.9.8<br>.viciar sesión [Configuración]<br>\$ |  |
|----------------------------------------------------------------------------------|---------------------------------------------------------------------|-------------------------------------------------------------------|--|
| TWENTY SEVENTEEN                                                                 | Contraseña nueva 🧭 Generate                                         | Administrar archivos 🛛 💀 Backup/restaurar                         |  |
| ten faste by here                                                                | Email del administrador *<br>admin@38666447.servicio-oniline.net    | Modo de mantenimiento Depuración                                  |  |
| SSL/TLS activado<br>Estado de seguridad adverzencia<br>Actualizaciones instalado | Idioma de WordPress<br>Inglés (Estados Unidos)                      |                                                                   |  |
|                                                                                  | * Required fields<br>Cambiar                                        |                                                                   |  |

Desde el menú WordPress pulsamos sobre [Configuración] para abrir el cuadro de la Configuración general

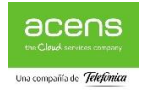

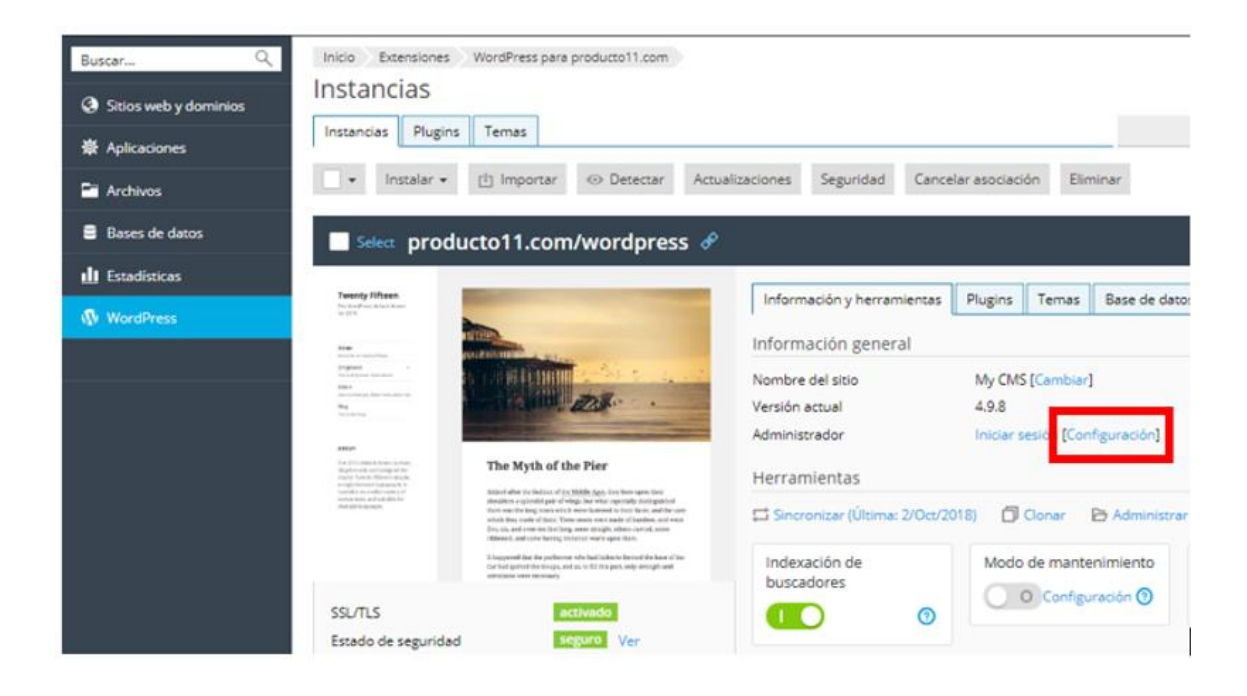

En este cuadro introduciremos nuestra dirección email y pulsaremos en el botón cambiar. También es posible cambiar la contraseña de acceso y el idioma por defecto de nuestro WordPress

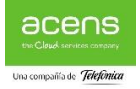

| Configuración general       |   | ×        |
|-----------------------------|---|----------|
| URL de inicio de sesión 🛈 * |   |          |
| wp-login.php                |   |          |
| Administrador               |   |          |
| dedicados_h3rj66ig          |   |          |
| Contraseña actual           |   |          |
| *****                       |   | ø        |
| Contraseña nueva            |   |          |
|                             | ø | Generate |
| Email del administrador *   |   |          |
| micuenta@midominio.com      |   |          |
| Idioma de WordPress         |   |          |
| Español                     |   | •        |
|                             |   |          |
| * Required fields           |   |          |
| Cambiar                     |   |          |

#### Cambiar fichero de acceso a WordPress

Una vez tengamos instalado el WordPress es recomendable cambiar el fichero de acceso al como medida de seguridad. Para cambiarlo hay que:

 Cambiar la URL de inicio de sesión desde el menú WordPress pulsando sobre [Configuración] para abrir el cuadro de la Configuración general y modificar el nombre de archivo:

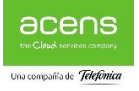

| Configuración general                               |    | ×        |
|-----------------------------------------------------|----|----------|
| URL de inicio de sesión (i) *<br>wp-login.php       |    |          |
| Administrador<br>dedicados_h3rj66ig                 |    |          |
| Contraseña actual                                   |    | ø        |
| Contraseña nueva                                    | a  | Carrier  |
| Email del administrador *<br>micuenta@midominio.com | 10 | Generate |
| Idioma de WordPress                                 |    |          |
| Español                                             |    | ۲        |
| * Required fields<br>Cambiar                        |    |          |

Una vez que lo hemos modificado es necesario accede por FTP, o desde el gestor de contenidos, y realizar el cambio de nombre del fichero manualmente ya que de lo contrario no se aplicaran los cambios.

### Importación de instalaciones

Puede usar la opción "Migración de sitio web" para migrar sitios web WordPress de su propiedad que no estén alojados en su plan de alojamiento. Al migrar un sitio web WordPress, copiaremos todos sus archivos y la base de datos a su servidor. Una vez migrado el sitio, puede gestionarlo mediante el paquete de herramientas de WordPress.

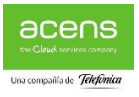

Para migrar un sitio web WordPress existente, vaya a **WordPress**, haga clic en **Importar** y siga las instrucciones:

| Buscar Q       | Sties web y dominies WordPress pare producto 11.com Instancias                                                                 |         |
|----------------|----------------------------------------------------------------------------------------------------|---------|
| Aplicaciones   | Instancius Plugins Temas                                                                                                    | 0,      |
| Carchivos      | 🕒 Instalar 🔹 🖄 Importar 🕹 Detectar Actualizaciones Seguridad Cancelar asociación Eliminar Ordenar • 🐺 Filtro • 🗔 Cardo 🔡 Tiles | III Ust |
| Bases de datos | MV CMS Versión actual 49.8 Administrador inclar sesión (Configuración)                                                         | ~       |
| 此 Estadísticas | producto11.c & Estado de seguridad seguridad ver                                                                               | =       |
| WordPress      |                                                                                                    |         |
|                | My CMS Versión actual 4.9.8 Administrador iniciar sesión (Configuración)                                                       | ~       |
|                | producto11.C & Estado de seguridad                                                                                             | =       |
|                | My CMS Versión actual 4.9.8 Administrador Iniciar sesión [Configuración]                                                       | ~       |
|                | producto11.c 🔗 Estado de seguridad 🔤 Ver                                                                                       | =       |

#### Administración de instalaciones

Para gestionar la configuración de una instalación WordPress, vaya a **WordPress** y haga clic en el nombre de la instalación WordPress.

| Buscar Q<br>G Stitos web y dominios<br>Aplicaciones<br>C Archivos | Stids web y dominios WordPress para producto 11.com<br>Instancias<br>Instancias Plugins Temas                                                                                                    |
|-------------------------------------------------------------------|----------------------------------------------------------------------------------------------------|
| Bases de dutos                                                    | Select producto11.com/wordpress     Tency Extens     Tency Extens |
|                                                                   | Herramientas<br>SSUTLS schedo<br>SSUTLS schedo<br>Studicaciones brazalado Ver                                                                                                    |

En la página abierta, puede hacer lo siguiente:

- Administrar plugins y temas de WordPress.
- Acceder a una instalación WordPress como administrador haciendo clic en Iniciar sesión.
- Para abrir un sitio WordPress en un navegador, haga clic en **Abrir el sitio**, pasando el ratón por encima de la imagen de la web
- Para gestionar los archivos del sitio en el administrador de archivos, haga clic en Administrar archivos. Se abrirá la carpeta donde se ha instalado WordPress.

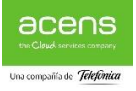

Nota: los archivos no pueden gestionarse si la suscripción está suspendida.

- Ver el estado de seguridad actual de la instalación WordPress en la sección **Seguridad**. Si desea ver y editar la configuración de seguridad, haga clic en **cambiar**.
- Comprobar si existe alguna actualización para WordPress y los temas y plugins instalados y configurar la actualización automática en la sección Actualizaciones.
- Gestionar la base de datos asociada a la instalación WordPress y cambiar el nombre de usuario de la base de datos en la sección **Base de datos**.
- Acceder al Administrador de backups.
- Si su sitio web aún no está listo para su visualización pública, desactive la opción Indexación de buscadores para que así los buscadores no lo muestren en la lista de resultados de búsqueda. De desactivar esta opción, en WordPress se activará la opción "Desalentar la indexación de este sitio por parte de los buscadores", lo que su vez añadirá las etiquetas "noindex, nofollow" al encabezado de su sitio web y añadirá la directiva Disallow al archivo virtual robots.txt.
- Si está instalando WordPress para finalidades de prueba o desarrollo, active la opción **Depuración**. Esto le permitirá gestionar las herramientas de depuración nativas de WordPress en el diálogo **Configuración de depuración**. Puede seleccionar las siguientes opciones de depuración:
- **WP\_DEBUG** activar el modo de depuración principal en WordPress. De seleccionarla, podrá seleccionar las siguientes opciones:
  - WP\_DEBUG\_LOG guardar todos los errores en el archivo debug.log presente en el directorio wp-content.
  - WP\_DEBUG\_DISPLAY mostrar mensajes de depuración en páginas HTML.
- SCRIPT\_DEBUG forzar a WordPress para que use versiones no minimizadas de archivos de núcleo CSS y JavaScript. Esto resulta útil si desea probar los cambios efectuados en estos archivos.
- SAVEQUERIES guardar las consultas de la base de datos en un array que puede mostrarse para ayudar a analizarlas. Tenga en cuenta que esto afectará al rendimiento de su sitio de forma significativa, por lo que no recomendamos dejar esta opción seleccionada cuando no esté efectuando una depuración.

#### Actualización de instalaciones

Las instalaciones de WordPress pueden actualizarse de forma manual o de forma automática.

En función de la situación, puede usar distintas opciones de actualización. Por ejemplo:

 Usted mantiene un sitio web disponible a nivel público (de producción) que quiere garantizar que esté totalmente protegido, pero le preocupa que el hecho de aplicar actualizaciones de forma automática le afecta de forma negativa. En este caso, puede configurar el paquete de herramientas de WordPress para que las actualizaciones de seguridad únicamente se instalen de forma automática.

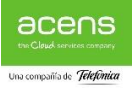

 Usted mantiene una versión no pública (de prueba) de un sitio WordPress que quiere garantizar que esté debidamente actualizado para así tener la certeza de que, si al instalar una actualización se produce algún problema, esto afectará únicamente a la instalación de prueba y no al sitio web de producción. En este caso, puede configurar el paquete de herramientas de WordPress para que todas las actualizaciones sólo se instalen de forma automática.

**Nota:** con el fin de garantizar la seguridad de su sitio, le recomendamos tener sus instancias de WordPress debidamente actualizadas activando la actualización automática.

El paquete de herramientas de WordPress usa <u>WP-CLI</u> para la actualización de instancias y el envío de notificaciones.

# Para comprobar si existen actualizaciones para WordPress y los temas y plugins instalados, haga lo siguiente:

Vaya a WordPress y haga clic en Buscar actualizaciones.

#### Para actualizar una o más instalaciones WordPress:

Vaya a **WordPress**, seleccione las casillas correspondientes a las instalaciones WordPress que desea actualizar y haga clic en **Actualizaciones**.

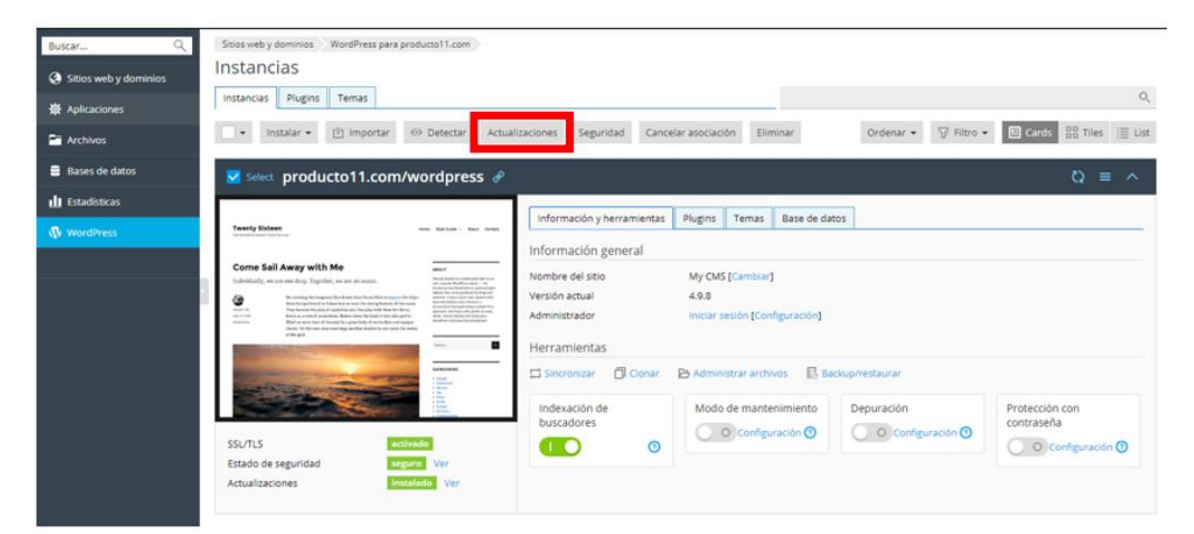

#### Para configurar la actualización automática de una o más instancias de WordPress:

Vaya a **WordPress**, haga clic en **Actualizaciones, Cambiar configuración**, seleccione las instancias de WordPress para las que desea configurar la actualización automática y haga clic en uno de los siguientes botones:

En la página abierta, seleccione una de las siguientes opciones:

- No o No cambiar (no recomendado) No se instala ninguna actualización. Esta opción es la menos segura de las tres.
- Instalar únicamente actualizaciones (de seguridad) secundarias automáticamente -Únicamente se instalan actualizaciones (de seguridad) secundarias. Por ejemplo, se instala

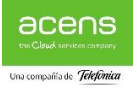

4.7.1, pero no 4.8. Esta opción se usa por defecto y no debería interrumpir el correcto funcionamiento de los plugins.

• Instalar todas las actualizaciones (principales y secundarias) automáticamente - Se instalan todas las actualizaciones (principales y secundarias). Por ejemplo, se instala 4.7.1 y 4.8. Tenga en cuenta que la instalación de actualizaciones principales puede afectar al funcionamiento de los plugins de WordPress.

| < Actualizaciones de instancias de WordPress |                                                                                                    |  |  |  |
|----------------------------------------------|----------------------------------------------------------------------------------------------------|--|--|--|
| Configuración de actuali                     | zación para las instancias seleccionadas                                                                                                    |  |  |  |
| Configuración de Smart Update                | <ul> <li>No cambiar<br/>No modificar este parámetro para las instancias seleccionadas</li> <li>Política estricta<br/>Se permite una pequeña cantidad de cambios para que Smart Update considere la<br/>actualización segura.</li> <li>Política recomendada<br/>Se permite una cantidad media de cambios para que Smart Update considere la<br/>actualización segura.</li> <li>Política tolerante<br/>Se permite una gran cantidad de cambios para que Smart Update considere la<br/>actualización segura.</li> <li>Política tolerante<br/>Se permite una gran cantidad de cambios para que Smart Update considere la<br/>actualización segura.</li> <li>Desactivado</li> </ul> |  |  |  |
| Actualizar WordPress de forma<br>automática  | <ul> <li>No usar Smart Update para las instancias seleccionadas.</li> <li>No cambiar<br/>No modificar este parámetro para las instancias seleccionadas</li> <li>No<br/>Por ejemplo, no se instaran automáticamente ni 4.7.1 ni 4.8</li> <li>Sí,pero solo las actualizaciones (de seguridad) secundarias<br/>Por ejemplo, instalar automáticamente 4.7.1 pero no 4.8</li> <li>Sí, todas las actualizaciones (principales y secundarias)<br/>Por ejemplo, instalar automáticamente 4.7.1 y 4.8</li> </ul>                                                                                                    |  |  |  |
| Actualizar plugins de forma<br>automática    | <ul> <li>No cambiar<br/>No modificar este parámetro para las instancias seleccionadas</li> <li>No<br/>Los plugins presentes en las instancias seleccionadas no se actualizaran de forma<br/>automática</li> <li>Sí<br/>Todos los plugins presentes en las instancias seleccionadas no se actualizaran de forma<br/>automática</li> </ul>                                                                                                    |  |  |  |

#### Clonación de un sitio WordPress

Clonar un sitio **WordPress** conlleva la creación de una copia completa del sitio, que incluirá la configuración, la base de datos y todos los archivos del sitio web.

Puede que desee clonar su sitio WordPress en una de las siguientes situaciones:

- Usted mantiene una versión no pública (de prueba) de un sitio WordPress en otro dominio o subdominio y desea publicarla en un dominio de producción para que así esté disponible de forma pública.
- Usted dispone de un sitio WordPress disponible a nivel público (de producción) y desea crear una copia no pública (de prueba) del sitio donde poder efectuar cambios sin que esto afecte al sitio de producción.

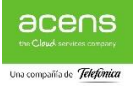

- Usted desea crear una copia maestra de un sitio WordPress con la configuración, plugins y tema pre-configurados y posteriormente clonarla para iniciar un nuevo proyecto de desarrollo para un cliente.
- Usted desea crear múltiples copias de un sitio WordPress y efectuar cambios en cada una de ellas, por ejemplo, para mostrarlas a un cliente para que pueda escoger la que más le guste.

A continuación, detallamos los pasos a seguir para clonar un sitio en WordPress

1. Vaya a **Sitios web y dominios** haga clic en el botón **Clonar** que está al lado del nombre de la instalación de WordPress que desea clonar.

| Buscar Q              | Sitios web v dominios                                                                                                    |  |  |
|-----------------------|----------------------------------------------------------------------------------------------------|--|--|
| Sitios web y dominios | Aquí puede crear y administrar sitios web.                                                                                                    |  |  |
| 發 Aplicaciones        |                                                                                                    |  |  |
| Archivos              | producto11.com                                                                                                    |  |  |
| 🛢 Bases de datos      | Sitio web en Carl httpdocs/ Dirección IP: 176.28.103.75 Usuario del sistema: prueba                                                                                                    |  |  |
| L Estadísticas        | 💱 Configuración de hosting 🗳 Abrir 🚡 Vista previa Suspender Desactivar Descripción                                                                                                    |  |  |
| WordPress             | Empiece a crear su sitio web mediante una de las siguientes formas:         WordPress       Instalar una aplicación         Cree su sitio web con WordPress.       Cree su sitio instalando una aplicación web con instalar aplicacion se su sitio instalando una aplicación web con instalar aplicaciones |  |  |
|                       | Wy CMS Iniciar sesión Comprobar seguridad Plugins Temas Clonar Sincronizar                                                                                                    |  |  |
|                       | Wy CMS Iniciar sesión Comprobar seguridad Plúgins Temas Clonar Sincronizar                                                                                                    |  |  |
|                       | Wy CMS Iniciar sesión Comprobar seguridad Plugins Temas Clonar Sincronizar                                                                                                    |  |  |
|                       | X Joomla! Install                                                                                                    |  |  |
|                       | ✓ MOSTRAR MÁS                                                                                                    |  |  |
|                       |                                                                                                    |  |  |

2. Haga clic en **subdominio nuevo** para seleccionar el destino donde se clonará su sitio WordPress.

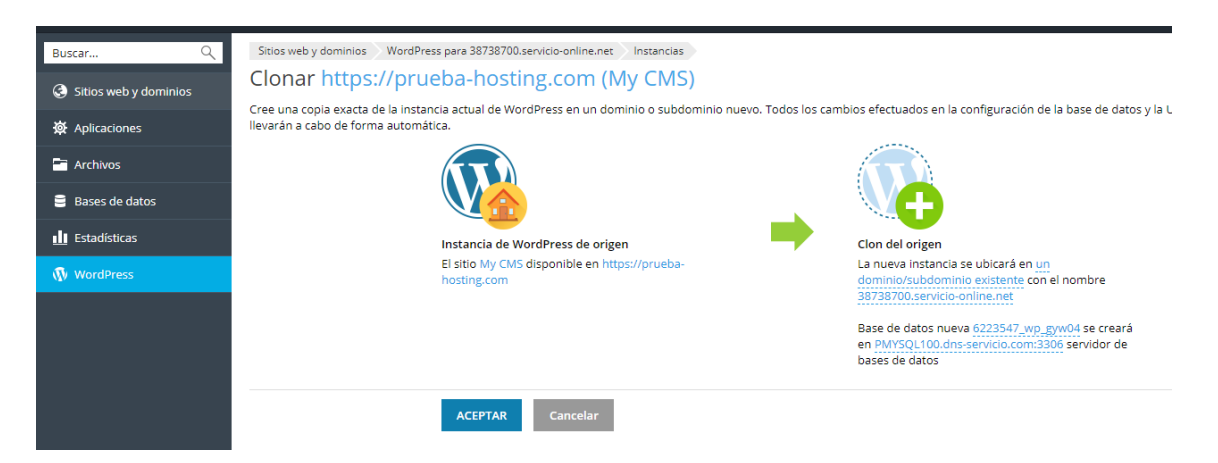

Seleccione una de las opciones disponibles:

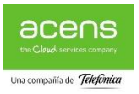

- Cree un subdominio nuevo. Introduzca el nombre deseado para el subdominio. A continuación, seleccione el dominio principal deseado.
- Use un dominio o subdominio existente presente en la misma suscripción o en otra. En la lista, seleccione el dominio o subdominio deseado.

| Nombre de dominio para la clonación       |  |  |  |
|-------------------------------------------|--|--|--|
| Dónde clonar:                             |  |  |  |
| Dominio o subdominio existente            |  |  |  |
| prueba-hosting.com[WordPress instalado] 🔍 |  |  |  |
|                                           |  |  |  |
| ACEPTAR Cancelar                          |  |  |  |
|                                           |  |  |  |

**Nota:** asegúrese de que el dominio o subdominio seleccionado como destino no está siendo usado por ningún sitio web. Durante la clonación, los datos del sitio web presentes en el destino puede que sean sobrescritos o que se pierdan de forma irrevocable.

3. Durante la clonación, se creará una base de datos para la instalación de WordPress que se creará. Haga clic en el nombre de la base de datos generado de forma automática, como por ejemplo *wordpress\_9*), para cambiarlo. Si en el panel se han registrado múltiples servidores MySQL, puede seleccionar el servidor que alojará la base de datos.

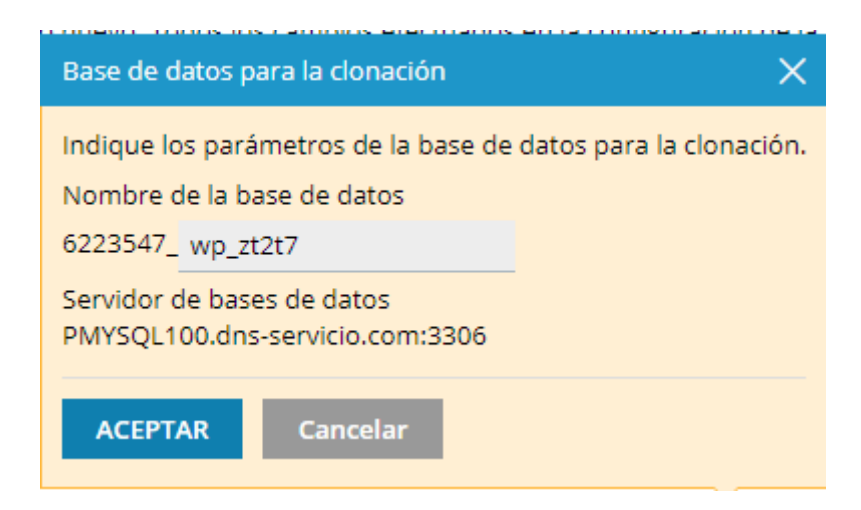

4. Una vez seleccionado el destino y especificado el nombre de la base de datos, haga clic en **ACEPTAR**.

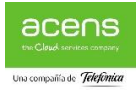

| Vo               | Clonando "My CMS"                          | 🛃 Minimizar  |
|------------------|--------------------------------------------|--------------|
| 'p<br>a i<br>iut | Copiando archivos                          | 🕑 Completado |
|                  | Copiando la base de datos                  |              |
|                  | Actualizando los archivos de configuración | 🕒 En cola    |

Una vez finalizada la clonación, el nuevo clon aparecerá en la lista de instalaciones de WordPress.

#### Instalar uno o más plugins

- 1. Vaya a WordPress > pestaña "Plugins" y haga clic en Instalar.
- 2. Busque los plugins y seleccione aquellos plugins que desea instalar.

**Nota:** si selecciona uno o más plugins y efectúa una nueva búsqueda sin instalar los plugins seleccionados, se restablecerá la selección.

3. Por omisión, los plugins que se instalan se activan de inmediato. Si no desea que sea así, deseleccione la casilla "Activar tras la instalación".

### Instalar plugins preinstalados

- 1. Vaya a WordPress > pestaña "Plugins".
- 2. Seleccione el Plugins y haga clic en Activar

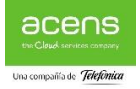

| Buscar Q         | Inicio Extensiones<br>WordPress para producto11.com                                           |
|------------------|-----------------------------------------------------------------------------------------------|
| 簽 Aplicaciones   | Instancias Plugins Ternas                                                                     |
| T Archivos       | Aquí puede ver la lista de todos los plugins instalados en sus instalaciones de WordPress.    |
| 🛢 Bases de datos | 2 elemento(s) en total                                                                        |
| 📶 Estadísticas   | Nombre     Instalado en                                                                       |
| 🚯 WordPress      | Akismet Anti-Spam 4.0.8 My CMS, My CMS (inactivo), My CMS (inactivo)                          |
|                  | Hello Dolly 1.7     My CMS, My CMS (inactivo). My CMS (inactivo)       2 elemento(s) en total |

- 3. Por omisión, no se activará el plugin cargado. Puede activarlo seleccionando la casilla "Activar tras la instalación".
- 4. Haga clic en Instalar.

#### Cargar un plugin en WordPress

- 1. Vaya a WordPress > pestaña "Plugins" y haga clic en Cargar plugin.
- 2. Haga clic en **Seleccionar archivo** y vaya a la ubicación del archivo ZIP que contiene el plugin que desea cargar.

| Са             | Cargar plugin                                                                                                    |                                  |  |  |  |
|----------------|----------------------------------------------------------------------------------------------------|----------------------------------|--|--|--|
| Selec<br>Selec | Seleccionar plugin (*.zip)Seleccionar archivoNingún archivo seleccionadoSeleccione las instancias de WordPress donde desea cargar e instalar el plugin. |                                  |  |  |  |
|                | Nombre                                                                                                    | URL                              |  |  |  |
|                | My CMS                                                                                                    | https://producto11.com/wordpress |  |  |  |
|                | My CMS                                                                                                    | https://producto11.com           |  |  |  |
|                | My CMS https://producto11.com/wordpress_K                                                                                                    |                                  |  |  |  |
|                |                                                                                                    | Activar tras la instalación      |  |  |  |
|                |                                                                                                    | Cargar Cerrar                    |  |  |  |

- 3. Seleccione las instancias de WordPress donde desea instalar el plugin.
- 4. Por omisión, no se activará el plugin cargado. Puede activarlo seleccionando la casilla "Activar tras la instalación".
- 5. Haga clic en Cargar.

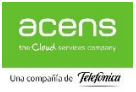

## Eliminación de plugins

- 1. Vaya a WordPress.
- 2. En la pestaña "Plugins", haga clic en la correspondiente a la instancia de la que desea eliminar plugins.
- 3. Pulse en Desinstalar
- 4. Haga clic en **Sí**.

| ¿Está seguro de | que desea des | nstalar los plugins seleccionados? |
|-----------------|---------------|------------------------------------|
| Sí              | No            |                                    |
|                 |               |                                    |

#### Activación y desactivación de plugins en WordPress

Puede activar o desactivar plugins instalados en una instancia determinada o bien en todas las instancias que pertenezcan a una suscripción a la vez.

#### Para activar o desactivar plugins para una instancia determinada:

- 1. Vaya WordPress.
- 2. En la pestaña "Plugins", haga clic en la correspondiente a la instancia para la que desea activar o desactivar plugins.
- 3. Para activar un plugin, seleccione el plugin que desea activar. Para desactivar un plugin, deselecciónelo.
- 4. Una vez activado o desactivados los plugins deseados, haga clic en ACEPTAR.

#### Para activar o desactivar plugins para todas las instancias de la suscripción:

- 1. Seleccione la suscripción deseada.
- 2. Vaya a WordPress > pestaña "Plugins".
- 3. Seleccione el plugin que desea activar o desactivar.
- 4. Haga clic en **Activar** o en **Desactivar**.

#### Actualización de Plugins WordPress:

El Paquete de herramientas de WordPress le informa sobre la existencia de alguna versión nueva del plugin y le sugiere proceder con la actualización.

#### Para actualizar un plugin:

- 1. Vaya a WordPress > pestaña "Plugins".
- 2. Seleccione el Plugins que desea actualizar y pulse en el botón Actualizar

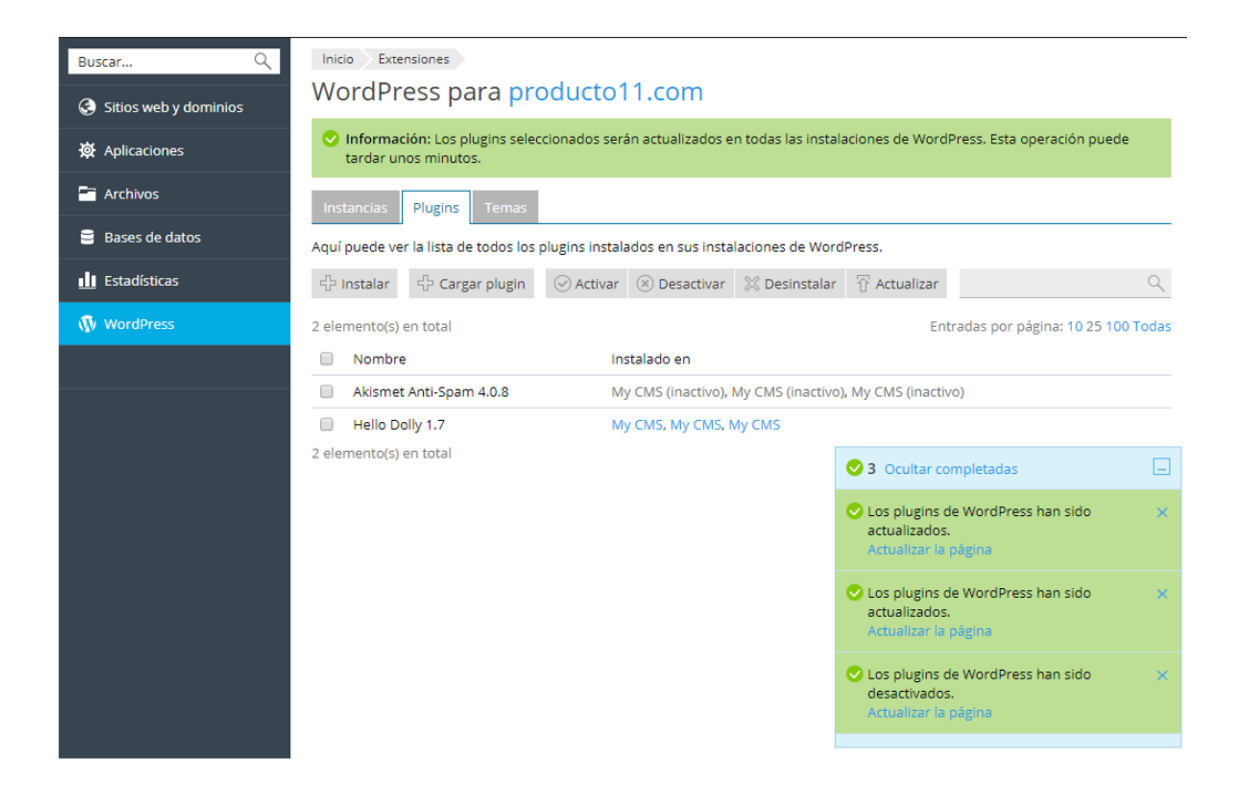

#### Administración de temas

Un tema de WordPress determina todo el diseño de su sitio web, incluyendo los colores, las fuentes y la apariencia. De seleccionar otro tema, cambiará la apariencia de su sitio web pero no se modificará su contenido. A través del Paquete de herramientas de WordPress puede instalar y gestionar temas.

#### Instalar un tema

1. Vaya a **WordPress** > pestaña "Temas" y haga clic en **Activar**.

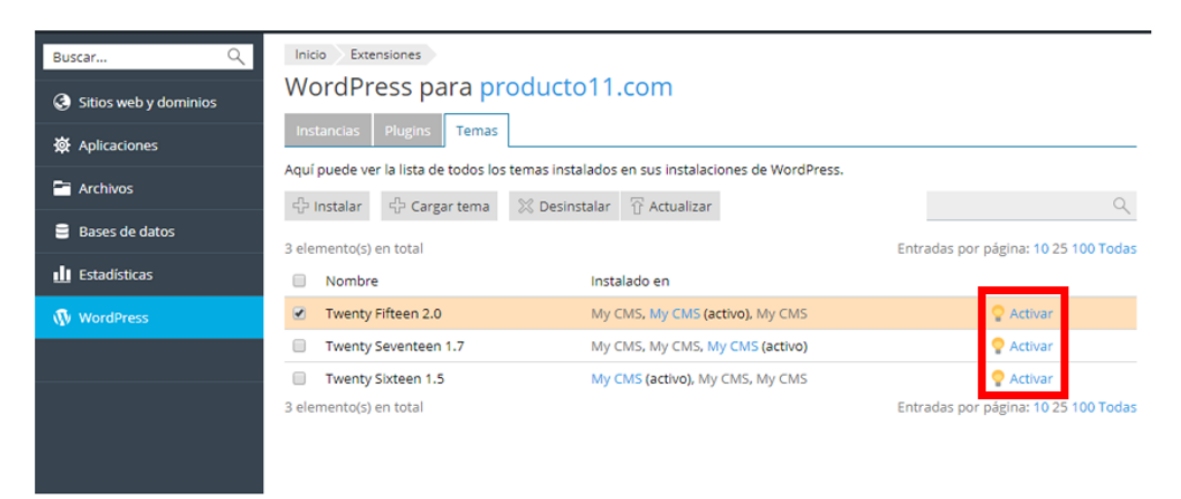

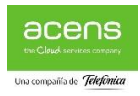

Puede instalar los temas en todas las instancias de WordPress que pertenezcan a la suscripción seleccionada.

#### Cargar un tema

- 1. Vaya a **WordPress** > pestaña "Temas" y haga clic en **Cargar tema**.
- 2. Haga clic en **Seleccionar archivo** y vaya a la ubicación del archivo ZIP que contiene el tema que desea cargar.

| Selec | ccionar tema (*.z | cip) Seleccionar archivo Ningún archivo seleccionado<br>cias de WordPress donde desea cargar el tema. |
|-------|-------------------|----------------------------------------------------------------------------------------------------|
|       | Nombre            | URL                                                                                                   |
|       | My CMS            | https://producto11.com/wordpress                                                                      |
|       | My CMS            | https://producto11.com                                                                                |
|       | My CMS            | https://producto11.com/wordpress_K                                                                    |
|       |                   | <ul> <li>Activar tras la instalación</li> <li>Cargar</li> <li>Cerrar</li> </ul>                       |

- 3. Seleccione las instancias de WordPress donde desea instalar el tema.
- 4. Por omisión, no se activará el tema cargado. Puede activarlo seleccionando la casilla "Activar tras la instalación".
- 5. Haga clic en Cargar.

#### Eliminación de temas

Puede eliminar temas de una instancia determinada o de todas las instancias que pertenezcan a la suscripción a la vez. Tenga en cuenta que no puede eliminar temas activos. Antes de eliminar un tema activo, active otro tema.

#### Para eliminar temas de una instancia determinada:

- 1. Vaya a WordPress.
- 2. En la pestaña "Temas", haga clic en el icono de la papelera al lado del tema que desea eliminar.

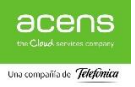

| Buscar Q<br>Sitios web y dominios | Inicio Extensiones WordPress para producto11.com Instancias Instancias Plugins Temas                            | 0. |
|-----------------------------------|----------------------------------------------------------------------------------------------------|----|
| 奋 Aplicaciones                    | Instalar                                                                                                    |    |
| Bases de datos                    | Select producto11.com/wordpress 𝒞 Q ≡ ✓                                                                         |    |
| <u>∎</u> Estadísticas             | Therey Places Plugins Temas Base de datos                                                                       |    |
| (1) WordPress                     | Image: Section and the price     Image: Section and the price                                                   |    |
|                                   | Twenty Fifteen 2.0 ①     Twenty Seventeen 1.7 ①     Twenty Sixteen 1.5 ①                                        | 1  |
|                                   | SSL/TLS     activado       Estado de seguridad     seguro       Ver     Actualizaciones       instalado     Ver |    |

3. Haga clic en Sí.

¿Está seguro de que desea eliminar este tema?

#### Actualización de temas

- 1. Vaya a WordPress > pestaña "Temas".
- 2. Seleccione los temas que desea actualizar y haga clic en Actualizar.

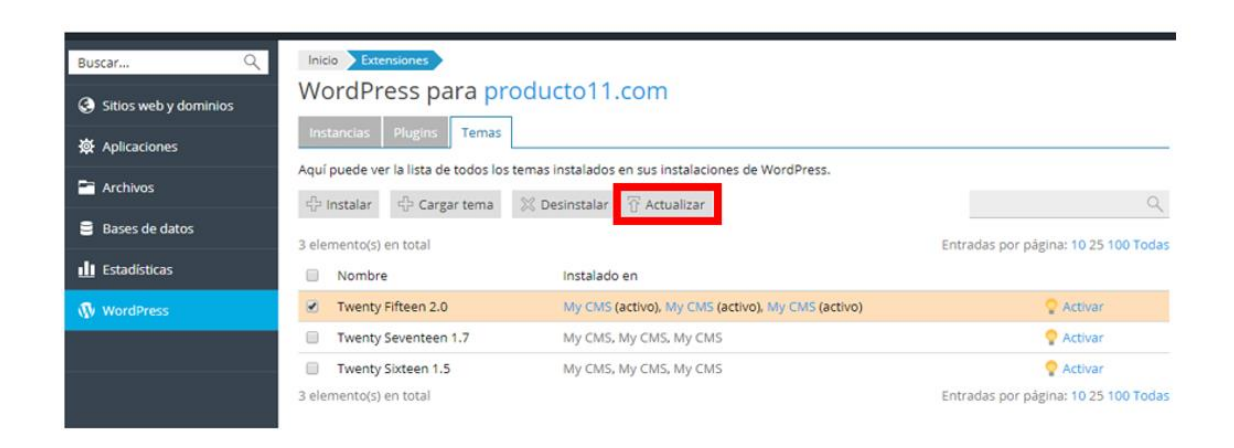

![](_page_28_Picture_8.jpeg)

## Protección de WordPress

Usted puede ver y comprobar el estado de seguridad de sus instalaciones de WordPress El estado de seguridad de una instalación de WordPress se mostrará al pulsar sobre la opción seguridad en la sección **WordPress** del panel

![](_page_29_Picture_2.jpeg)

#### Verificar y proteger instalaciones de WordPress

- 1. Vaya WordPress.
- 2. Pulse sobre la pestaña seguridad
- 3. Pulse sobre Comprobar seguridad.

| Seguridad                                                       |                    |                               | ×                           |
|-----------------------------------------------------------------|--------------------|-------------------------------|-----------------------------|
| Estado de seguridad de las instancias de WordPr                 | ess                |                               |                             |
| Compruebe el estado de seguridad de las instancias de WordPress | s y corrija las in | cidencias críticas de segurid | ad.                         |
| Proteger 🗘 Comprobar seguridad 📿 Revertir                       |                    |                               | O,                          |
|                                                                 |                    | Filtrar por Todo (3)          | Trítico (0) Recomendado (0) |
| El estado de seguridad se comprob                               | ó por última v     | ez el día 20/9/2018 12:40:02  |                             |
| URL de la instancia                                             | Crítico            | Recomendado                   | Detalles                    |
| producto11.com/wordpress                                        | $\odot$            | $\odot$                       | >                           |
| producto11.com                                                  | $\odot$            | $\odot$                       | >                           |
| producto11.com/wordpress_K                                      | $\odot$            | $\odot$                       | >                           |

![](_page_29_Picture_8.jpeg)

## Activación del modo de mantenimiento

Cuando un sitio web WordPress pasa al modo de mantenimiento, los visitantes no pueden ver el contenido del sitio. En vez de ver el contenido del sitio web, cuando su sitio esté en modo de mantenimiento los visitantes que accedan a su sitio verán una pantalla de mantenimiento.

Su sitio WordPress entrará automáticamente en modo de mantenimiento en las siguientes situaciones:

- Si está actualizando su instancia WordPress.
- Si está sincronizando instancias WordPress mediante el paquete de herramientas de WordPress.

Si está efectuando cambios en su sitio web y desea que los visitantes no puedan verlo, puede ponerlo en modo de mantenimiento de forma manual.

#### Para poner un sitio web WordPress en modo de mantenimiento:

- 1. Vaya a **WordPress** y seleccione instancia WordPress que desea poner en modo de mantenimiento.
- 2. Pulsando en, haga clic en el botón Modo de mantenimiento.

![](_page_30_Picture_9.jpeg)

Si ya no desea que su sitio esté en modo de mantenimiento, seleccione el botón de opción **Desactivado** y haga clic en **ACEPTAR**.

![](_page_30_Picture_11.jpeg)

#### Personalización de la página de mantenimiento

El Paquete de herramientas de WordPress permite modificar algunos atributos de la página de mantenimiento para que esta resulte más informativa. A modo de ejemplo, usted puede:

- Cambiar el texto que se muestra en la página de mantenimiento.
- Añadir un temporizador regresivo.
- Proporcionar enlaces a páginas de redes sociales.

![](_page_30_Picture_17.jpeg)

- 1. Vaya a **WordPress** y haga clic en el nombre de la instancia WordPress cuya página de mantenimiento desea personalizar.
- 2. Pulse sobre el enlace "Configuración" en la sección "Modo mantenimiento"

![](_page_31_Picture_2.jpeg)

3. En la nueva sección **que se abre** puede cambiar el texto mostrado. Para establecer la apariencia del texto, use etiquetas HTML.

| Modo de mantenimiento                                                                                              |                                                      |                                                                                         |                                              |                                              |                               |
|----------------------------------------------------------------------------------------------------|------------------------------------------------------|-----------------------------------------------------------------------------------------|----------------------------------------------|----------------------------------------------|-------------------------------|
| Si desea personalizar la pantalla de<br>Siempre podrá restaurar la plantilla<br>mantenimiento esté activo, haga cl | el modo de man<br>a predeterminad<br>ic en ACEPTAR e | tenimiento más allá de las opc<br>da si algo sale mal. Para aplica<br>en esta pantalla. | iones aquí presente<br>r los cambios de la p | s, edite el archivo:<br>vlantilla mientras e | de la plantilla.<br>I modo de |
| Cambiar plantilla de pantalla:                                                                                     | Personalizar                                         | Restaurar predeterminado                                                                |                                              |                                              |                               |
|                                                                                                    |                                                      |                                                                                         |                                              |                                              |                               |
| Texto de la pantalla                                                                                               |                                                      |                                                                                         |                                              |                                              |                               |
| Cambiar el texto que se muestra el<br>texto.                                                                       | n la pantalla de                                     | mantenimiento. Puede usar et                                                            | iquetas HTML para (                          | dar formato a la aj                          | pariencia del                 |
| Título de la página en el<br>navegador                                                                             |                                                      |                                                                                         |                                              |                                              |                               |
| Bloque de texto 1 (fuente más<br>grande)                                                                           |                                                      |                                                                                         |                                              |                                              |                               |
|                                                                                                    |                                                      |                                                                                         |                                              |                                              |                               |
|                                                                                                    |                                                      |                                                                                         | 11                                           |                                              |                               |
| Bloque de texto 2 (fuente más<br>pequeño)                                                                          |                                                      |                                                                                         |                                              |                                              |                               |
|                                                                                                    |                                                      |                                                                                         |                                              |                                              |                               |
|                                                                                                    |                                                      |                                                                                         |                                              |                                              |                               |

4. En la sección **Temporizador** puede configurar un temporizador regresivo, que se mostrará en la página de mantenimiento.

**Nota:** la única finalidad de este temporizador es informar a los visitantes sobre la duración estimada de las tareas de mantenimiento. Una vez completado el temporizador, su sitio web sigue permaneciendo en modo de mantenimiento, por lo que deberá sacarlo de este modo de forma manual.

![](_page_31_Picture_7.jpeg)

| Temporizador           |    |         |
|------------------------|----|---------|
| Temporizador regresivo | 00 |         |
| Tiempo restante        | 0  | días    |
|                        | 0  | horas   |
|                        | 0  | minutos |

5. En la sección **Enlaces a redes sociales**, proporcione o elimine enlaces a páginas de redes sociales.

| Enlaces a redes sociales                                              |                                                                                                    |
|-----------------------------------------------------------------------|----------------------------------------------------------------------------------------------------|
| Proporcione enlaces a sus páginas<br>correspondiente. También puede r | en las redes sociales o bien elimínelos. Si deja el campo vacío no se mostrará el enlace<br>restaurar los enlaces predeterminados. |
| Enlaces predeterminados                                               | Eliminar Restaurar                                                                                                    |
|                                                                       |                                                                                                    |
| Facebook                                                              | https://www.facebook.com/                                                                                                    |
| Twitter                                                               | https://twitter.com/                                                                                                    |
| Instagram                                                             |                                                                                                    |
|                                                                       |                                                                                                    |
| * Required fields                                                     | OK Vista previa                                                                                                    |

6. Haga clic en ACEPTAR.

Si tiene experiencia con código, puede personalizar esta página más allá de las opciones aquí descritas.

# Personalizar la página de mantenimiento de un determinado sitio web

- 1. Vaya a **WordPress** y haga clic en el nombre de la instancia WordPress cuya página de mantenimiento desea personalizar.
- 2. Pulse sobre el enlace "Configuración" en la sección "Modo mantenimiento"

![](_page_32_Picture_8.jpeg)

| Modo de | e mantenimiento |
|---------|-----------------|
|         | Configuración ⑦ |
|         | Configuración 🕐 |

3. Haga clic en el botón "Personalizar" y en la pantalla que se abrirá edite la plantilla de la página de mantenimiento en el editor de código.

Modo de mantenimiento

Si desea personalizar la pantalla del modo de mantenimiento más allá de las opciones aquí presentes, edite el archivo de la plantilla. Siempre podrá restaurar la plantilla predeterminada si algo sale mal. Para aplicar los cambios de la plantilla mientras el modo de mantenimiento esté activo, haga clic en ACEPTAR en esta pantalla.

Cambiar plantilla de pantalla:

Restaurar predeterminado

![](_page_33_Picture_6.jpeg)

![](_page_33_Picture_7.jpeg)

4. Haga clic en ACEPTAR para guardar los cambios

#### Restaurar la página de mantenimiento predeterminada

- 1. Vaya a **WordPress** y haga clic en el nombre de la instancia WordPress cuya página de mantenimiento desea personalizar.
- 2. Pulse sobre el enlace "Configuración" en la sección "Modo mantenimiento"

![](_page_34_Picture_4.jpeg)

3. Pulse sobre "restaurar predeterminado"

```
Modo de mantenimiento
```

Si desea personalizar la pantalla del modo de mantenimiento más allá de las opciones aquí presentes, edite el archivo de la plantilla. Siempre podrá restaurar la plantilla predeterminada si algo sale mal. Para aplicar los cambios de la plantilla mientras el modo de mantenimiento esté activo, haga clic en ACEPTAR en esta pantalla.

![](_page_34_Picture_8.jpeg)

# Restauración de backups

Si desea restaurar un archivo de backup, un sitio web completo o una BBDD, haga clic en **Sitios web y dominio** > **Administrador de backups**. A continuación, haga clic en el backup correspondiente para acceder a la página del administrador de backups.

| Buscar Q              | Sitios we   | bydominios               | a a du una                           |                              |                      |
|-----------------------|-------------|--------------------------|--------------------------------------|------------------------------|----------------------|
| Sitios web y dominios | Admi        | histrador de l           | раскирз                              |                              |                      |
| A deliveration of     | Nº total de | e backups: 2, tamaño: 12 | 3 M                                  | Entradas por pági            | ina: 10 25 100 Todas |
| se Aplicationes       | 🗉 S         | Fecha de creación 🔺      | Comentarios                          | Notas del sistema            | Tamaño               |
| Archivos              | . 🔍         | 20/Set/2018 16:39        | Todo el contenido y la configuración | Creado por el administrador. | 60.7 MB 👎            |
| Reserve de datos      | 🕗           | 20/Set/2018 17:25        |                                      | Creado por el administrador. | 60.7 MB 🛛 🖊          |
| Bases de datos        | Nº total de | backups: 2, tamaño: 12   | 1 M                                  | Entradas por pági            | ina: 10 25 100 Todas |
| 此 Estadísticas        |             |                          |                                      |                              |                      |
| WordPress             |             |                          |                                      |                              |                      |
|                       |             |                          |                                      |                              |                      |
|                       |             |                          |                                      |                              |                      |

![](_page_34_Picture_12.jpeg)

En esta pagina podra descargase una copia completa de los archivos de a web pulsando en el enlace Descargar

| Detalles          |                        |
|-------------------|------------------------|
| Fecha de creación | 20/Set/20 17:25        |
| Comentarios       |                        |
| Notas del sistema | Creado por un cliente. |
| Tamaño del backup | 60.7 MB                |
|                   |                        |
|                   |                        |

Tambien podra restaurar partes del contenido de su web, como archvos, directorios...etc o BBDD desde la sección **Contenido del backup** 

| Contenido del backup       |                                                                                                    |        |                                                   |               |                                  |   |
|----------------------------|----------------------------------------------------------------------------------------------------|--------|---------------------------------------------------|---------------|----------------------------------|---|
| D backup contiene          | Contenido y configuración del dominio                                                                                                    |        |                                                   |               |                                  |   |
| "Qué deses restaurar?      | <ul> <li>Cbjetos seleccionados</li> <li>Todos los objetos (todo el sistema)</li> </ul>                                                                                                    |        |                                                   |               |                                  |   |
| Tipo de objeto a restaurar | Rese de deser                                                                                                    |        |                                                   |               |                                  |   |
| Base de datos              | Bate de datos<br>Sitios<br>Zona DNS<br>Archivos de los dominios<br># 68 jeliob.mary 3g (PM/SQ 203.dns-servicio.com.3306)                                                                                                    | Q,<br> |                                                   | Seleccionado: |                                  | 9 |
|                            | Image: State State St |        | Haga dic en los                                   |               |                                  |   |
|                            | III wp_93uxx (PM1SQL003.dns-servicio.com/3306)     III jkdb_bwy36 (PM1SQL003.dns-servicio.com/3306)                                                                                                    | 1      | objetos o use las<br>casillas<br>correspondientes |               | No ha seleccionado origún objeto |   |
|                            | <ul> <li>Bt Producto1_wp_u3pf (PMrSQL003.dns-<br/>servicia.com/3306)</li> </ul>                                                                                                    | 1      |                                                   |               |                                  |   |
|                            | 😳 🙀 (skdb., lb1cty (PM//SQL003.dns-servicio.com:3306)                                                                                                    |        |                                                   |               |                                  |   |

![](_page_35_Picture_4.jpeg)

| Use | las casillas correspondientes para se | leccionar archivos y carpetas. |         |
|-----|---------------------------------------|--------------------------------|---------|
| Dir | ectorio principal httpdocs            |                                |         |
|     | 🖼 Joomla1                             | 12/Set/2018 14:02              |         |
|     | 🔤 language                            | 20/Set/2018 16:08              |         |
|     | Carlayouts                            | 20/Set/2018 16:08              |         |
|     | Carlos Carlos                         | 20/Set/2018 16:08              |         |
|     | 📑 media                               | 20/Set/2018 16:08              |         |
|     | a modules                             | 20/Set/2018 16:08              |         |
|     | plugins                               | 20/Set/2018 16:08              |         |
|     | 🔤 templates                           | 20/Set/2018 16:08              |         |
|     | license.txt                           | 20/Set/2018 14:59              | 19.5 KB |
|     | LICENSE.txt                           | 20/Set/2018 16:08              | 17.7 KB |
|     | 😰 readme.html                         | 20/Set/2018 14:59              | 7.2 KB  |
|     | README.txt                            | 20/Set/2018 16:08              | 4.8 KB  |
|     | robots.txt                            | 20/Set/2018 16:19              | 836 B   |
|     | nobots.txt.dist                       | 20/Set/2018 16:08              | 836 B   |
|     | web.config                            | 20/Set/2018 16:19              | 1.7 KB  |

# Creación de bases de datos

Para crear una nueva base de datos pulse sobre Bases de datos en el menú izquierdo del panel

![](_page_36_Picture_3.jpeg)

A continuacion pulse sobre Añadir Base de datos

![](_page_36_Picture_5.jpeg)

![](_page_36_Picture_6.jpeg)

Arhora rellene los datos que e aprecem en la siguemte pagina y pulse aceptar

| Buscar Q                                               | Bases de datos                                                                                                    |                                                                                                    |
|--------------------------------------------------------|----------------------------------------------------------------------------------------------------|----------------------------------------------------------------------------------------------------|
| Sitios web y dominios                                  | Añadir una base de datos                                                                                                   |                                                                                                    |
| <ul> <li>✿ Aplicaciones</li> <li>➡ Archivos</li> </ul> | General<br>Nombre de la base de datos *<br>Servidor de bases de datos                                                      | Producto1<br>PMYSQL003.dns-servicio.com:3306 (predeterminado para MySQL, v5.7.23)                                                                                                    |
| Estadísticas                                           | Usuarios                                                                                                    | Ningur sub reactoriado                                                                                                    |
| WordPress                                              | Cree un usuario predeterminado para la base de datos. Plesk accederá a la base de datos en nombre<br>accederse a la misma. |                                                                                                    |
|                                                        | Nombre de usuario de la base<br>de datos *<br>Contraseña nueva *                                                           | Produ<br>Generar Mostrar                                                                                                    |
|                                                        | Confirme la contraseña *<br>El usuario tiene acceso a toda<br>Control de acceso                                            | <ul> <li>Ias bases de datos de la suscripción seleccionada</li> <li>Solo permitir conexiones locales</li> <li>Permitir conexiones remotas desde cualquier host</li> <li>Permitir conexiones remotas desde</li> </ul> |
|                                                        | * Campos obligatorios                                                                                                    | ACEPTAR Cancelar                                                                                                    |

Una vez creada podrá gestionarla desde la sección Bases de datos:

| Producto1_wp_u3pfl Asignar esta base de datos a un sitio phpMyAdmin |                                        |                     |  |
|---------------------------------------------------------------------|----------------------------------------|---------------------|--|
| Host:PMYSQL003.dns-servicio.com:3306 (MySQL)                        | Usuarios: Produ_wp_1w5i0 Tablas: 0 Tar | maño: 0 B           |  |
|                                                                     | A MOSTRAR MENOS                        |                     |  |
| phpMyAdmin                                                          | Información de la conexión             | Copiar              |  |
| Exportar volcado                                                    | 1 Importar volcado                     | Verificar y reparar |  |
| Eliminar base de datos                                              |                                        |                     |  |

# Seleccionar la versión de PHP

![](_page_37_Picture_5.jpeg)

**Muy Importante:** con el fin de soportar el máximo número de aplicaciones autoinstalables, los planes de alojamiento se entregan la versión 7.2 de PHP de manera general y la versión 5.6 para las aplicaciones que hay en el panel.

Además, las versiones que puede seleccionar desde el panel son: 5.6 - 7.0 - 7.1 - 7.2

Si desea cambiar la versión PHP siga las siguientes instrucciones:

Vaya a Sitios web y dominios > Versiones de PHP

| Sitio web en 🚰 httpdocs/ Dirección | n IP: 176.28.103.75 Usuario del | sistema: pr              | ueba        |                                    |
|------------------------------------|---------------------------------|--------------------------|-------------|------------------------------------|
| Contiguración de hosting 🕹 Ab      | nir 📫 Vista previa Suspende     | Desactiv                 | ar Descri   | npcion                             |
| Administrador de archivos          | Bases de                        | datos Añ                 | adir base d | de datos                           |
| My CMS Iniciar sesión Co           | omprobar seguridad Plugins      | Temas                    | Clonar      | Sincronizar                        |
| My CMS Iniciar sesión Co           | omprobar seguridad Plugins      | Temas                    | Clonar      | Sincronizar                        |
| 🐹 Joomia! Install                  |                                 |                          |             |                                    |
|                                    |                                 | MOSTRAR M                | ENOS        |                                    |
| Acceso a hosting web               | Acceso FT                       |                          |             | Configuración de hosting           |
| Aplicaciones                       | Administra                      | ador de arci             | tivos       | Estadisticas web                   |
| Estadisticas web SSL/TLS           | Directoria                      | s protegidos             | con contra  | raseña 👔 Importación de sitios web |
| Registros 🔯 Usuarios web           |                                 | Administrador de backups |             |                                    |
| Uso de Recursos                    | Www Versiones                   | de PHP                   |             |                                    |

En la siguiente pantalla seccione la versión que desea y pulse en "Guardar"

![](_page_38_Picture_6.jpeg)

## Versiones de PHP

- <u>General</u>
- <u>PHP Settings</u>

Versión Actual de PHP: 7.2

![](_page_39_Picture_4.jpeg)

Tenga en cuenta que las distintas versiones de PHP no son compatibles al cien por cien. Un sitio web escrito en PHP 5.3 puede no funcionar correctamente si el dominio se configura con la versión de PHP 5.4. Si no está seguro de qué versión de PHP elegir, utilice la configuración predeterminada o elija la última versión disponible. Si no se muestra correctamente la apariencia de su sitio web, pruebe a utilizar una versión de PHP distinta.

# Ajustes de PHP

Desde la sección Versiones de PHP también puede modificar los ajustes del PHP de su sitio web. Pulse sobre <u>PHP Settings</u> una vez dentro de la sección Versiones de PHP:

![](_page_39_Picture_8.jpeg)

| Buscar Q              | Versiones de PHP                                                                                                    |                                    |
|-----------------------|----------------------------------------------------------------------------------------------------|------------------------------------|
| Sitios web y dominios | General                                                                                                    |                                    |
| 🕸 Aplicaciones        | <u>PHP Settings</u>                                                                                                    |                                    |
| 🚔 Archivos            | Versión Actual de PHP: 7.0<br>Versión PHP: 7.0 Versión PHP: 7.0 Versión PHP: | actual                             |
| 🛢 Bases de datos      | allow_url_fopen                                                                                                    | Off                                |
|                       | display_errors                                                                                                    | Off                                |
| Estadísticas          | error_reporting                                                                                                    | <u>E_ALL</u>                       |
| WordPress             | file_uploads                                                                                                    | <u>On</u>                          |
|                       | include_path                                                                                                    | .:/opt/alt/php70/usr/share/pear    |
|                       | log_errors                                                                                                    | <u>On</u>                          |
|                       | mail.force_extra_parameters                                                                                                    | no value                           |
|                       | max_execution_time                                                                                                    | 30                                 |
|                       | max_input_time                                                                                                    | <u>-1</u>                          |
|                       | memory_limit                                                                                                    | <u>128M</u>                        |
|                       | open_basedir                                                                                                    | no value                           |
|                       | post_max_size                                                                                                    | <u>8M</u>                          |
|                       | session.save_path                                                                                                    | /opt/alt/php70/var/lib/php/session |
|                       | short_open_tag                                                                                                    | On                                 |
|                       | upload_max_filesize                                                                                                    | <u>2M</u>                          |
|                       | Guardar                                                                                                    |                                    |

Puede ver una lista de los parámetros de PHP correspondientes. Pulsando sobre las opciones en color gris puede cambiar el parámetro que necesite:

Versiones de PHP

General
 PHP Settings

Versión Actual de PHP: 7.0

| allow_url_fopen             | On ▼ Aplicar                      |  |
|-----------------------------|-----------------------------------|--|
| display_errors              | Off                               |  |
| error_reporting             | <u>E_ALL</u>                      |  |
| file_uploads                | On                                |  |
| include_path                | .:/opt/alt/php70/usr/share/pear   |  |
| log_errors                  | <u>On</u>                         |  |
| mail.force_extra_parameters | no value                          |  |
| max_execution_time          | <u>30</u>                         |  |
| max_input_time              | <u>-1</u>                         |  |
| memory_limit                | <u>128M</u>                       |  |
| open_basedir                | <u>no value</u>                   |  |
| post_max_size               | <u>8M</u>                         |  |
| session.save_path           | /opt/alt/php70/var/lib/php/sessio |  |
| short_open_tag              | On                                |  |
| upload_max_filesize         | <u>2M</u>                         |  |
| Guardar                     |                                   |  |

# Aplicaciones

![](_page_40_Picture_7.jpeg)

**Muy importante:** Si desea instalar Moodle o MediaWiki será necesario solicitarnos la activación via ticket desde su panel de control o por email a la dirección de soporte técnico.

Desde la sección Aplicaciones podrá instalar de manera rápida y sencilla las aplicaciones disponibles para su plan de alojamiento.

En la sección **Administrar mis aplicaciones** verá la lista que contiene la información de todas las aplicaciones instaladas.

![](_page_41_Picture_3.jpeg)

En la sección aplicaciones destacadas vera una selección de las principales aplicaciones disponibles

![](_page_41_Picture_5.jpeg)

![](_page_42_Picture_0.jpeg)

En la sección Todas las aplicaciones disponibles podrá ver las aplicaciones autoinstalables de las que dispone su pan de alojamiento

![](_page_42_Picture_2.jpeg)

![](_page_42_Picture_3.jpeg)

# Descripción de aplicaciones

En la sección "Aplicaciones" del panel de control encontraremos todas las aplicaciones disponibles para instalar de manera rápida y sencilla con un solo clic. A continuación, describimos la funcionalidad de cada una de ellas.

![](_page_43_Picture_2.jpeg)

WordPress: es el sistema de creación de blogs más utilizado actualmente. Crea un blog fácilmente sin necesidad de conocimientos técnicos, además puedes crear cualquier tipo de sitio web, fotoblog, etc. Destaca su facilidad de uso y sus características como gestor de contenidos.

![](_page_43_Picture_4.jpeg)

**Joomla!:** es un potente sistema de gestión de contenidos de código abierto. Se usa para gestionar páginas web simples y aplicaciones corporativas complejas. Joomla! es fácil de instalar, de gestionar y es fiable. Cualquiera con conocimientos básicos de procesamiento de textos podrá aprender a gestionar fácilmente su sitio web.

![](_page_43_Picture_6.jpeg)

**Drupal:** es un sistema de gestión de contenidos de código abierto ampliable con módulos. Los módulos disponibles para Drupal proporcionan una amplia gama de funciones, como sistemas de comercio electrónico, galerías de fotografías, gestión de listas de correo electrónico e integración CVS.

![](_page_43_Picture_8.jpeg)

**Prestashop:** es un gestor de contenidos para crear tiendas online. Es compatible con las pasarelas de pago más conocidas como PayPal, DirecPay, Google CheckOut. También ofrece módulos para integrar sistemas de envío como MRW.

Magento: es una aplicación de código abierto que le permitirá crear una tienda online con múltiples funciones de comercio electrónico. Ofrece a los usuarios completa flexibilidad y control sobre el aspecto, el contenido y la funcionalidad. Está optimizado para buscadores y la gestión del catálogo da la posibilidad de crear sitios adaptables a sus necesidades.

![](_page_43_Picture_11.jpeg)

![](_page_44_Picture_0.jpeg)

**BBclone:** es un programa de estadísticas para páginas web, que te ofrece algunos datos de los visitantes que llegan a tu web.

![](_page_44_Picture_2.jpeg)

**concrete5 concrete5** es un sistema de gestión de contenido de código abierto para publicar contenido web y en intranets. Está diseñado para facilitar el uso, para usuarios con un mínimo de habilidades técnicas. Permite a los usuarios editar el contenido del sitio directamente desde la página de administración

![](_page_44_Picture_4.jpeg)

**Coppermine:** es un script de galería de fotos. Los usuarios pueden subir fotos con un navegador Web (las miniaturas se crean sobre la marcha), añadir comentarios y enviar tarjetas electrónicas. Los administradores pueden gestionar las galerías y añadir imágenes que han sido subidas al servidor por FTP. Las imágenes se almacenan en álbumes y los álbumes se pueden agrupar por categorías. Soporta múltiples usuarios y permite que cada usuario tenga su propio conjunto de galerías.

![](_page_44_Picture_6.jpeg)

**Gallery:** es un software que te ayuda a gestionar las imágenes de tu página web y hace que sea fácil crear y gestionar tus álbumes de fotos utilizando una interfaz de usuario intuitiva. Incluye: creación automática de imágenes en miniatura, ajuste de tamaño, alineación, clasificación, el etiquetado y búsqueda a través de imágenes y mucho más. También es posible asignar permisos a los usuarios. Es la forma ideal de crear proyectos de grupo como cuentas para amigos y familiares, para que puedan subir y gestionar imágenes en su página web.

![](_page_44_Picture_8.jpeg)

Moodle: es un sistema de gestión de cursos (CMS) de software libre, utilizado con principios pedagógicos, para ayudar a los educadores a crear eficaces comunidades online. Es totalmente escalable con lo que podrás crear desde un sitio con un solo maestro a una universidad de 50.000 estudiantes.

![](_page_44_Picture_10.jpeg)

**OSCommerce:** es una solución de tienda online que ofrece una amplia gama de funciones con instalación rápida y fácil. Es una solución basada en software libre publicado bajo licencia GNU (Licencia Pública General).

![](_page_44_Picture_12.jpeg)

## phpBB

phpBB: es una aplicación de creación de foros de licencia libre. Incluye módulos, plantillas, imágenes, guías y tutoriales y está disponible en más de 60 idiomas.

Piwik: es un programa de software de código abierto (licencia GPL) de análisis web descargable. Le proporciona informes detallados en tiempo real sobre sus visitantes, los motores de búsqueda y palabras clave que utiliza, el idioma, las páginas populares y mucho más.

#### 💔 ТҮРОЗ

**Typo3:** Es una herramienta, sobre todo de gestión de contenido, muy completa. Permite realizar enteramente un sitio web de contenidos, con todo lo que eso implica: estructura multinivel, motor de búsquedas, gestión de autoría y publicación de contenidos, mecanismo de uso de plantillas para la maquetación de páginas, etc. Es un software libre de gestión de contenidos bajo la licencia libre GPL.

![](_page_45_Picture_5.jpeg)

MediaWiki MediaWiki: es un sitio web donde todos los usuarios pueden editar páginas a través de un formulario HTML. está destinado a ofrecer colaboración, conversaciones y documentación online, todo al mismo tiempo.

C

**osTicket:** es un sistema de tickets de soporte de código abierto muy utilizado y de confianza. Es posible abrir consultas a través de correo electrónico, formularios web y llamadas telefónicas. Es multiusuario, y la plataforma de atención al cliente es simple y está basada en la utilización online.

![](_page_45_Picture_9.jpeg)

SugarCRM: Proporciona una gestión integrada de la información corporativa de clientes y contactos, oportunidades de ventas, etc. además de actividades como llamadas, reuniones y tareas asignadas. El sistema combina a la perfección toda la funcionalidad necesaria para gestionar la información sobre aspectos de su negocio en una interfaz gráfica intuitiva y fácil de usar.

![](_page_45_Picture_11.jpeg)

# Imunify360 - Detección y escaneo de malware

Desde esta sección podrá ver el resultado de los escaneos antimalware que realizamos de manera automática en su hosting.

| Buscar Q              | Sitios web y dominios                                                                                                    |
|-----------------------|----------------------------------------------------------------------------------------------------|
| Sitios web y dominios | 3662                                                                                                    |
| ட Aplicaciones        | imunify 360<br>unning Malware History Proactive Defense Settings                                                                                                    |
| archivos              | Malware scanner                                                                                                    |
| 😑 Bases de datos      | DASHBOARD IGNORE-LIST                                                                                                    |
| 🚹 Estadísticas        |                                                                                                    |
| 🚯 WordPress           | Timeframe •                                                                                                    |
|                       | Image: Constraint of the second second se |
|                       | Malicious files       Maiware detected by Imunfy360                                                                                                    |
|                       | Timeframe • Q, Search                                                                                                    |
|                       | Date/time of detection • File • Scan type Reason Quarantined Actions                                                                                                    |
|                       | NO RESULT FOUND                                                                                                    |

En la pestaña Proactive Defense podrá seleccionar los distintos modos de protección ante de ataques sobre scrips en PHP

| Sitios web y dominios                                                                                                  |
|----------------------------------------------------------------------------------------------------|
| 3.6.6-2                                                                                                    |
| imUnify 36O Malware History Proactive Defense                                                                          |
| Proactive Defense                                                                                                    |
| Prevents attacks through PHP scripts                                                                                   |
|                                                                                                    |
| Mode settings O Disabled I Log only I O Kill Mode                                                                      |
| Only events Terminate the script as soon as attack is detected. Guarantees the highest level<br>logging. of protection |
|                                                                                                    |
| Detected Franks                                                                                                    |
| Detected Events                                                                                                    |
| Timeframe • Q, Search                                                                                                  |
| Detection Date/Time   Description   Script Path   Host   First script call from   Action   Action   Actions            |
| NO RESULT FOUND                                                                                                    |
|                                                                                                    |

## **Estadísticas**

![](_page_46_Picture_6.jpeg)

Desde esta sección podrá ver informes detallados acerca del modo en que se utilizan los recursos proporcionados a su plan de alojamiento como el Espacio en disco, Bases de datos, Backups..etc

![](_page_47_Figure_1.jpeg)

Si desea ver las estadísticas de cada uno de los dominios asociados al plan, por separado, puede hacerlo pulsando en Estadísticas web

Estadísticas web Vea informes acerca del modo en que se visitan sus sitios web: cuántas personas visitaron un sitio y qué páginas web visualizaron.

Muy importante: para poder acceder a las estadísticas es necesario disponer del usuario y contraseña del sistema. Estos datos están en la sección Acceso a hosting web en la sección Sitios web y dominios

![](_page_47_Picture_5.jpeg)

![](_page_48_Picture_0.jpeg)

Una vez dentro de esta sección podemos ver el nombre de usuario y cambiar la contraseña:

| Buscar Q              | Sitios web y dominios                                                                                                    |                          |  |
|-----------------------|----------------------------------------------------------------------------------------------------|--------------------------|--|
| Sitios web y dominios | Acceso a hosting web para 38736877.servicio-online.net                                                                                                    |                          |  |
| 资 Aplicaciones        | Aquí puede ver las direcciones IP asociadas con su suscripción y editar el nombre de usuario y la contraseña de su usuario del sistema.                                                                |                          |  |
| Archivos              | Direcciones IP                                                                                                    | 82.194.68.14             |  |
| 🛢 Bases de datos      | Usuario del sistema                                                                                                    |                          |  |
| 🔟 Estadísticas        | Aquí puede especificar un usuario del sistema operativo para la gestión de los archivos y carpetas de la suscripción mediante FTP o a través<br>Windows) si se conceden los permisos correspondientes. |                          |  |
| 🚯 WordPress           | Nombre de usuario *                                                                                                    | user-6220661             |  |
|                       | Contraseña                                                                                                    |                          |  |
|                       |                                                                                                    | Generar Mostrar          |  |
|                       | Confirmar contraseña                                                                                                    |                          |  |
|                       | Acceder al servidor vía SSH                                                                                                    | Prohibido                |  |
|                       | * Campos obligatorios                                                                                                    | ACEPTAR Aplicar Cancelar |  |
|                       |                                                                                                    |                          |  |

![](_page_48_Picture_3.jpeg)